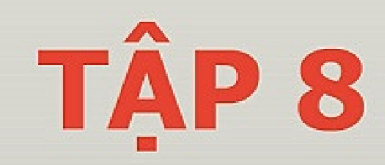

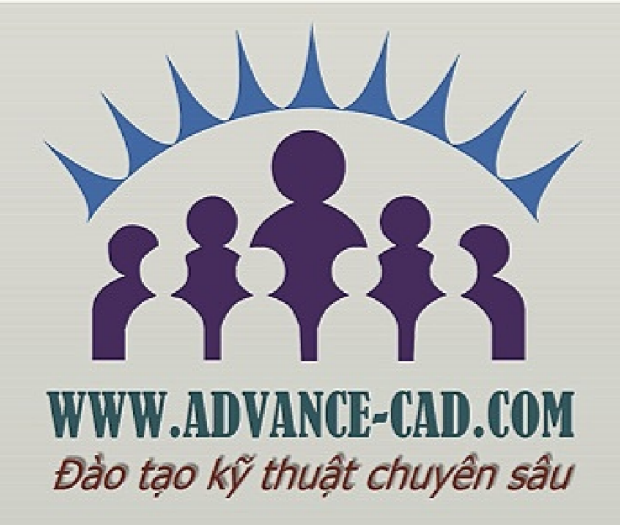

# THIẾT KẾ BỀ MẶT CĂN BẢN TRÊN CREO PARAMETRIC 2.0

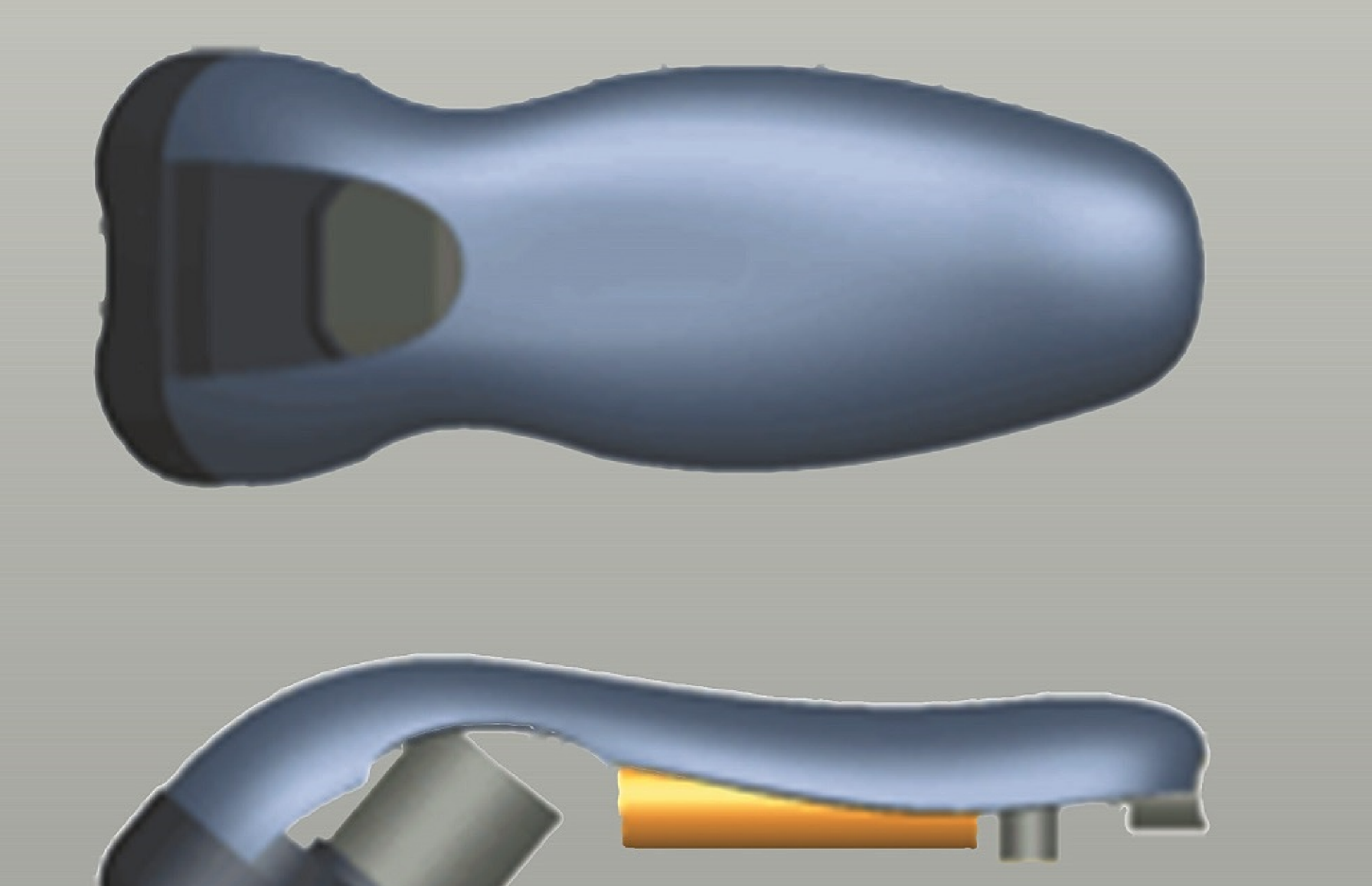

Tài liệu đã được đăng ký bản quyền tác giả và thuộc sở hữu của công ty Trần Yến. www.advancecad.edu.vn

## Mục lục

| Mục lục                                                          | 1             |
|------------------------------------------------------------------|---------------|
| Lời nói đầu                                                      | 3             |
| Chương 1: Các công cụ tạo đường cơ                               |               |
| 1.1 Tạo đường cơ từ một tiết diện                                | 4             |
| 1.2 Tạo một đường cơ từ biểu thức                                | 7             |
| 1.3 Tạo đường Composite                                          |               |
| 1.4 Tạo một đường cơ là giao của các đường cơ                    |               |
| 1.5 Tạo đường cơ tại phần giao các mặt                           |               |
| 1.6 Chiếu và bao các đường                                       |               |
| 1.7 Cắt các đường                                                |               |
| 1.8 Tạo các đường Offset                                         |               |
| 1.9 Tạo Cosmetic Sketches                                        |               |
| Chương 2 Phác thảo nâng cao                                      | 40            |
| 2.1 Phác thảo elip                                               |               |
| 2.2 Phác thảo đường spline                                       |               |
| 2.3 Phác thảo đường Conic                                        |               |
| 2.4 Tạo chữ- Text                                                | 71            |
| 2.5 Tùy chọn Sketcher Convert                                    |               |
| 2.6 Locking Sketcher Entities                                    |               |
| 2.7 Các công cu chỉnh lỗi phác thảo                              |               |
| Chương 3 Các công cu tao mặt cơ bản                              |               |
| 3.1 Tao măt đùn                                                  |               |
| 3.2 Tao măt xoay                                                 |               |
| 3.3 Tao Fill Surfaces                                            |               |
| 3.4 Tao măt quét với Open Trajectories                           |               |
| 3.5 Tao mặt quét với Closed Trajectories                         |               |
| 3.6 Tao Blend Surfaces bằng Parallel Sections                    | 113           |
| 3.7 Tao các mặt Blend Surface bằng các tiết diện không song song | 118           |
| 38 Tao các Blend Surfaces bằng các tiết diễn                     |               |
| 3.9 Các công cu nhận tích Rland Surface Section                  | 120           |
| 3.10 Tao Rotational Rland Surfaces thông que sée tiết diên       | 1 <i>1</i> /F |
| 5.10 140 Rotational Dienu Surfaces thong qua cac tiet uien       | 145           |

# TRUNG TÂM CÔNG NGHỆ ADVANCE CAD

| 3.11 Tạo Rotational Blend Surfaces bởi các tiết diện phác thảo | 150 |
|----------------------------------------------------------------|-----|
| 3.12 Một số tùy chọn nâng cao                                  | 157 |
| Chương 4 Boundary Blend Surfaces                               | 164 |
| 4.1 Tạo Boundary Blends bởi One Direction                      | 165 |
| 4.2 Tạo Boundary Blends bởi Two Directions                     |     |
| 4.3 Các điểm điều khiển                                        | 178 |
| 4.4 Tạo Boundary Blends với Influencing Curves                 | 182 |
| 4.5 Các tùy chọn Approximate Blended Surface                   | 185 |
| 4.6 Tạo phần tiếp tuyến cho các mặt                            | 188 |

### TRUNG TÂM CÔNG NGHỆ ADVANCE CAD

#### Lời nói đầu

Phần mềm creo parametric là phiên bản cải tiến của phần mềm Proe, nếu đã sử dụng qua proe thì bạn sẽ không thấy mấy khó khăn khi sử dụng phiên bản này.

Và đặc biệt tài liệu này dành cho phần thiết kế mặt cơ bản, hiểu được các trình tự dựng hình, các cách lấy đường cơ một cách chính xác và linh hoạt. sau đó mới tới phần sử dụng các đường cơ này để tạo mặt, giúp bạn có thể thể hiện ý tưởng thiết kế một cách thuận lợi nhất.

Chúng tôi còn có tập nâng cao để người học hoàn thiện phần thiết kế mặt trên creo, đồng thời nếu bạn đã thành thạo phần thiết kế và muốn thiết kế các hình dáng phức tạp hơn nữa vẫn có thể tìm đọc tài liệu về Style của phần mềm.

Mọi hướng dẫn không chỉ gồm lý thuyết và thực hành mà người học còn được cung cấp trọn bộ file thực hành cực kỳ chi tiết.

Tài liệu được viết dựa vào tài liệu training của hãng với cấp độ cực kỳ logic người học có thể dễ dàng nắm được mọi nội dung cần học.

Nếu chưa có file thực hành bạn có thể lên trực tiếp cachdung.com để lấy hoặc liên hệ trực tiếp cho bộ phận kỹ thuật cadcamengineering.net@gmail.com

#### Chương 1: Các công cụ tạo đường cơ

#### 1.1 Tạo đường cơ từ một tiết diện

Bạn có thể lấy đường cơ từ giao của mặt phẳng với các mặt đối tượng khác.

- Có thể dùng mặt hoặc khối.
- Các đường biên dùng để tạo các đường cơ chuẩn.

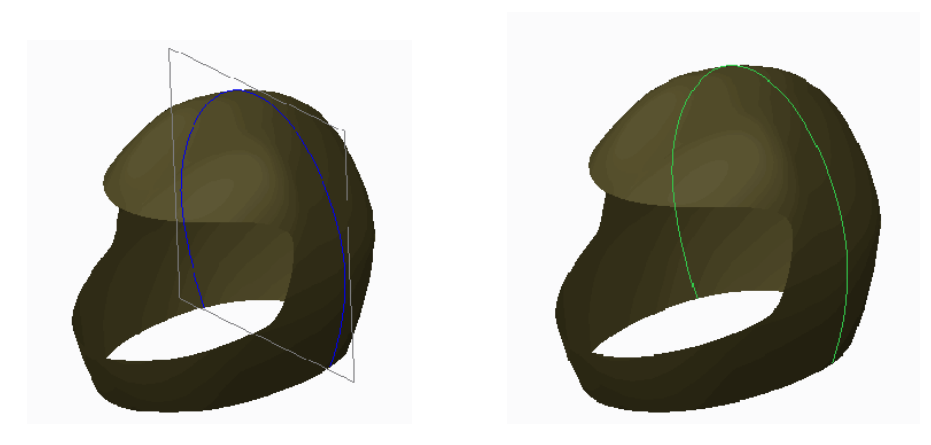

Hình 1 – Tiết diện trên mặt phẳng

Hình 2 – Tạo đường cơ

Có thể tạo theo một trong ba cách sau:

• Dùng tùy chọn **Curve from Cross Section**  $\sim$  để Tạo đường cơ chuẩn bằng cách chọn mặt phẳng chuẩn từ danh sách sổ xuống.

• Có thể tạo hoặ chọn một mặt cắt ngang từ Sections tab trong View Manager, sau đó nhấp chuột phải vào và chọn Curve from xsec.

• Bạn có thể mở rộng Sections node trong model tree, nhấp chuột phải vào một tiết diện và chọn Creat Curve.

Thực hành

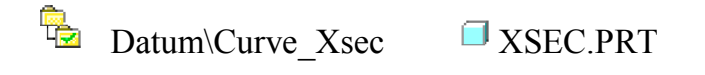

Bài tập 1: Tạo mặt cắt ngang bề mặt.

- 1. Ân tất cả Datum Display.
- 2. Click **View Manager** từ thanh công cụ Trên màn hình.
- Chọn Sections tab, nếu cần.
- Click New > Planar và nhấn ENTER để chấp nhận tên mặc định là Xsec0001.
- 3. Chọn mặt phẳng chuẩn DTM3 từ model tree.
- 4. Chon **Options** tab trong dashboard.
- 5. Chọn Include the select quilt và click vào bất kỳ đâu trong mô hình.
- 6. Click Complete Feature **V**.
- 7. Nhấp đúp chuột vào No Cross Section trong View Manager.
- 8. Nhấp chuột phải vào Xsec0001 và chọn Show Section.
- 9. Click Close.
- 10. Click trong cửa sổ đồ họa để bỏ chọn hình học.

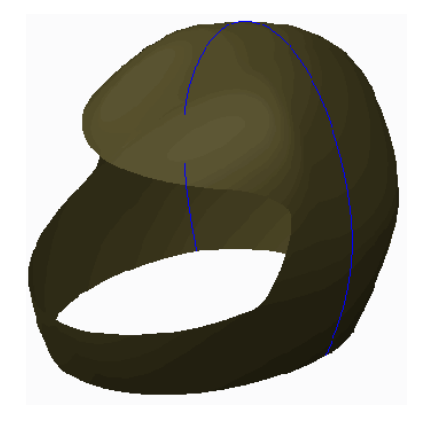

Bài tập 2: Tạo đường cơ từ mặt cắt ngang.

1. Click menu xổ xuống Datum và chọn Curve from Cross Section  $\sim$  từ menu xổ xuống Curve .

2. Trong dashboard, chọn mặt cắt ngang XSEC0001 từ danh sách xổ xuống Crosssection.

3. Click Complete Feature **√**.

4. Lưu ý đường cơ được tạo.

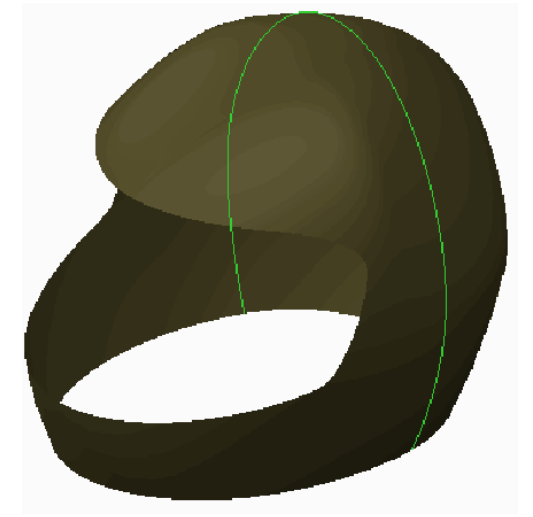

Bài tập 3: Tạo Cross Section Curve từ View Manager.

- 1. Click View Manager từ thanh công cụ Trên màn hình.
- Chọn Sections tab, nếu cần.
- 2. Nhấp chuột phải vào mặt cắt ngang A và chọn Curve from xsec.
- Lưu ý đường cơ được tạo.
- 3. Click Close.

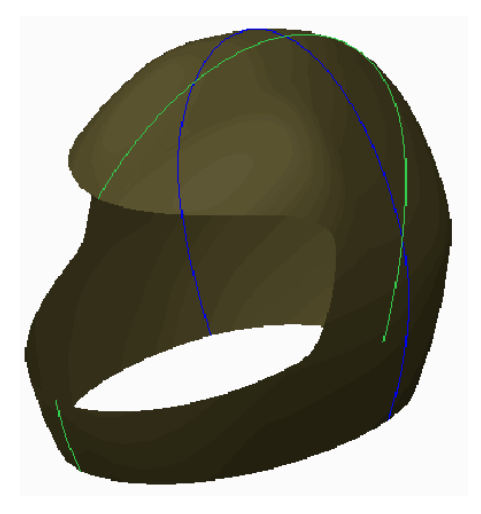

Bài tập 4: Tạo mặt cắt ngang bằng cách sử dụng Sections trong model tree.

- 1. Trong model tree, mở rộng Sections node.
- 2. Nhấp chuột phải vào section **B** và chọn **Create a Curve**.

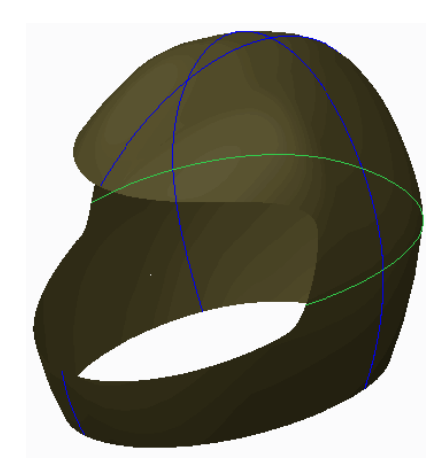

• Lưu ý đường cơ được tạo.

Hoàn thành bài tập.

#### 1.2 Tạo một đường cơ từ biểu thức

Bạn có thể tạo các đường cơ trong không gian 1-D, 2-D, hoặc 3-D bằng các biểu thức toán học

- Tham số là T
- biến từ 0 tới 1
- Cũng có thể tạo các biểu thức khác
- Tự động tìm các biến độc lập.
- các miền được xác định bởi người dùng.
- Bạn nên dùng các biểu thức con để đơn giản hóa.
- Phải thiết lập theo các tùy chọn:
- Hệ tọa độ
- Loại hệ tọa độ
- ♦ Đề các
- ♦ Trụ
- ♦ Cầu
- Biểu thức

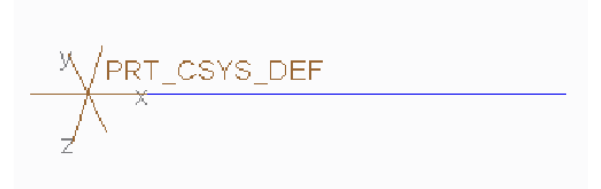

Hình 1 – Một đường thẳng

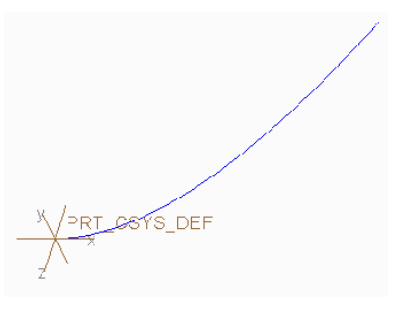

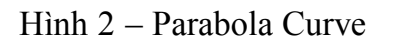

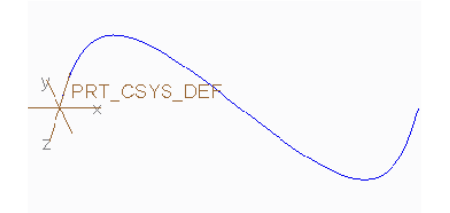

Hình 3 – Sine Wave Curve

#### Tạo các đường theo các hệ tọa độ:

- Cartesian bạn phải xác định tham số X, Y, và Z trong biểu thức.
- Cylindrical bạn phải xác định R, Theta ( $\theta$ ), và tham số Z trong biểu thức.
- Spherical bạn phải xác định R, Theta ( $\theta$ ), và Phi ( $\Phi$ ) trong biểu thức.

Khi đó bạn phải nhập các hàm biểu thức trong mục text.

#### Sử dụng tham số T

Các biểu thức được quy định với hàm T, va thay đổi từ 0 tới 1. Bên dưới là sự khác nhau giữa các đường trong hệ tọa độ đề các:

- Đường thẳng ( theo hướng X) x=35\*t, y=0, z=0. Như trong hình 1.
- Parabola (in XZ plane) x=35\*t, y=0,  $z=35*t^2$ . Như Hình 2.
- Sine wave (in XY plane) x=t\*10, y=3\*sin(t\*360), z=0. Như Hình 3.

- Circle (in XY plane) x=4\*cos(t\*360), y=4\*sin(t\*360), z=0. Như Hình
- 4.

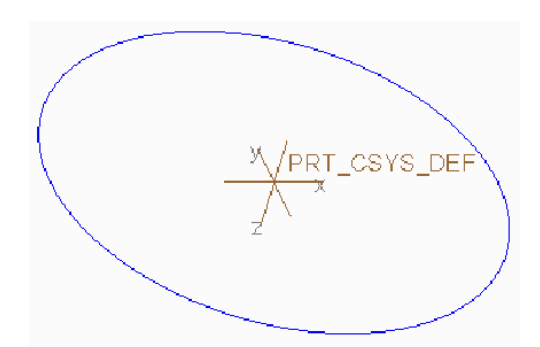

Hình 4 – Đường tròn

#### Sử dụng hàm tường minh

Tham khảo các giá trị hàm bên dưới và các đường hình học được tạo.

• Straight Line – y=x, miền từ 0 tới 10. Như Hình 5.

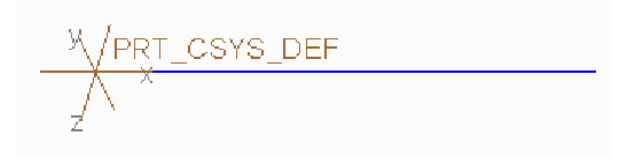

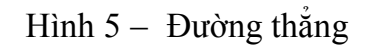

• Angled Line -y=x/2+5 miền từ 0 tới 10. Như Hình 6.

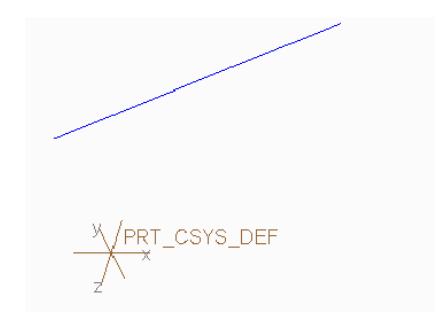

Hình 6 – Đường nghiêng

• Full parabola –  $y=10^{*}(x/10)^2$ , miền từ -10 tới 10. Như Hình 7.

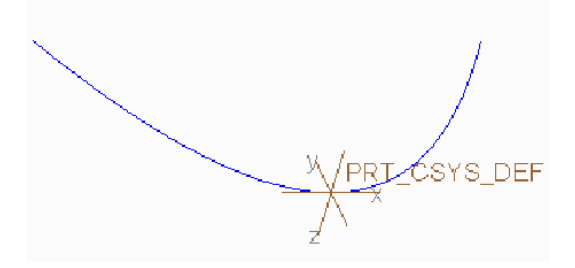

Hình 7 – Đường parabol hoàn chỉnh

• Half parabola –  $y=10^{*}(x/10)^2$ , miền từ 0 tới 10. Như Hình 8.

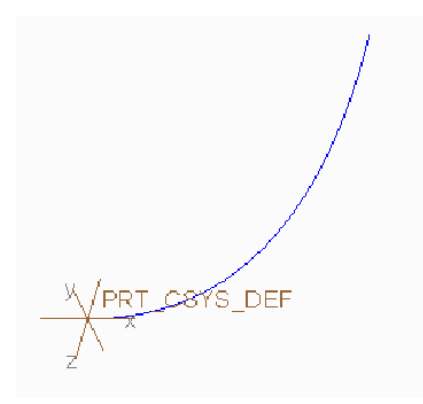

Hình 8 – Một nữa đường parabol

• Sine wave -y=100\*sin(2\*x)+10, miền từ 0 tới 360. Như Hình 9.

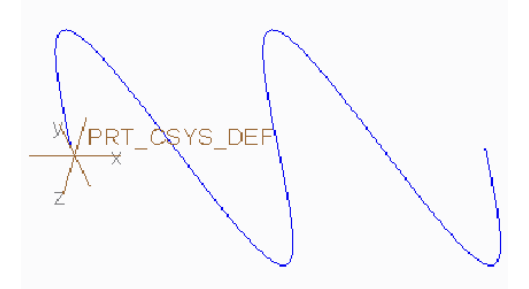

Hình 9 – Sine Wave Curve

Đường xoắn dọc theo trục Z, cylindrical csys – r=1000, z=5\*theta, miền từ 0 tới 360. Như Hình 10.

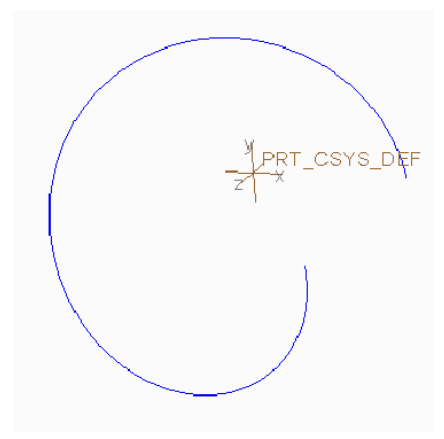

Hình 10 – Đường xoắn ốc

#### Thực hành:

Datum\Curves\_Equation

CURVES\_EQUATION\_1.PRT

Bài tập 1: Tạo đường cơ chuẩn từ 1 biểu thức bằng cách sử dụng thông số T.

1. Ân tất cả Datum Display.

2. Click menu xổ xuống Datum và chọn Curve from Equation  $\sim$  từ danh sách xổ xuống curve .

- 3. Trong model tree, chọn hệ tọa độ CS0.
- 4. Trong dashboard, chọn Cartesian, nếu cần.
- 5. Click Equation.
- 6. Đọc hộp thoại Equation information sau đó click Close.

| Equation                                                   | х    |
|------------------------------------------------------------|------|
| For cartesian coordinate system, enter parametric equat    | lion |
| For example: for a circle in x-v plane, centered at origin |      |
| and radius = 4, the parametric equations will be:          |      |
| $x = 4 \cos(t^{2} 360)$<br>$y = 4 \sin(t^{2} 360)$         |      |
| z = 0                                                      |      |
|                                                            |      |
|                                                            |      |
| Close                                                      |      |

- 7. Trong hộp thoại Equation, nhập biểu thức sau:
- x=6\*t

- y=0
- z=0

| Equation                                        | -   |     | × |
|-------------------------------------------------|-----|-----|---|
| File Edit Insert Parameters Utilities Show      |     |     |   |
|                                                 |     |     |   |
| တလ 🌡 🛍 🏝 🗙 👯 =? 🛏 📓 🕂 🔹 () 🔩 🔛 🗾 🔳              |     |     |   |
| + x=6*t<br>y=0<br>z=0<br>/<br>N<br>O<br>L1<br>= |     |     |   |
| Local Parameters                                |     |     |   |
| OK Reset                                        | Can | cel |   |

- 8. Click **OK** từ hộp thoại Equation.
- 9. Click Complete Feature **√**.

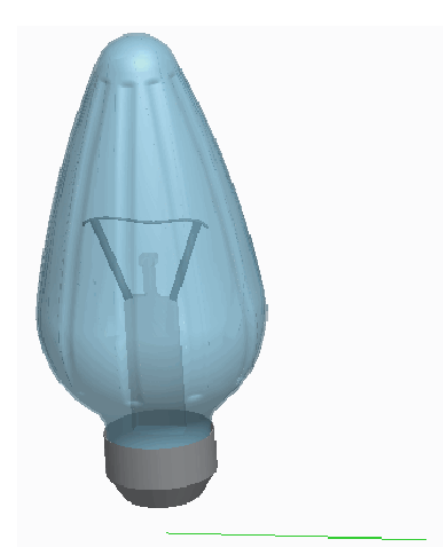

- 10. Chỉnh sửa định nghĩa Curve 1.
- 11. Click Equation.
- 12. Trong hộp thoại Equation, chỉnh sửa công thức thành:
- x=6\*t

TRẦN YẾN ©

- y=14\*t
- z=0
- 13. Click OK.
- 14. Click Complete Feature **~**.

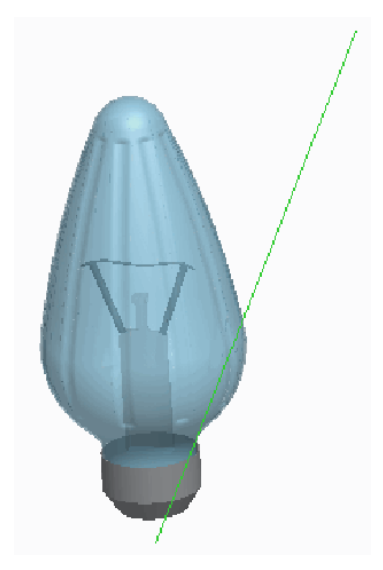

- 15. Chỉnh sửa định nghĩa Curve 1.
- 16. Click Equation.
- 17. Trong hộp thoại Equation, chỉnh sửa công thức thành:
- x=6\*t
- y=14\*t^3
- z=0
- 18. Click OK.
- 19. Click Complete Feature **~**.

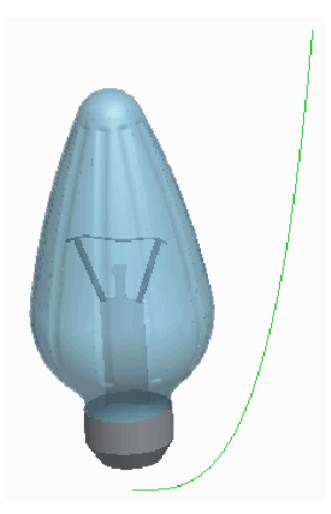

**Bài tập 2:** Kiểm tra và lọc đường cơ chuẩn bằng cách sử dụng một phương trình rõ ràng.

- 1. Click **Open** *i*, chọn CURVES\_EQUATION\_2.PRT, và click **Open**.
- 2. Chỉ kích hoạt Datum Display : 💥
- 3. Chỉnh sửa định nghĩa **Curve 1**.
- 4. Click **Equation** từ dashboard để xem lại công thức.
- 5. Click **OK** từ hộp thoại Equation.
- 6. Chỉnh sửa giá trị From range thành **0**.
- 7. Click Complete Feature **V**.

28YS\_DEF

- 8. Chỉnh sửa định nghĩa Curve 1.
- 9. Click Equation.
- 10. Trong hộp thoại Equation, chỉnh sửa công thức thành:

#### • y=100\*sin(2\*x)+10

- 11. Click OK.
- 12. Chỉnh sửa giá trị To range thành 360.
- 13. Click Complete Feature **V**.

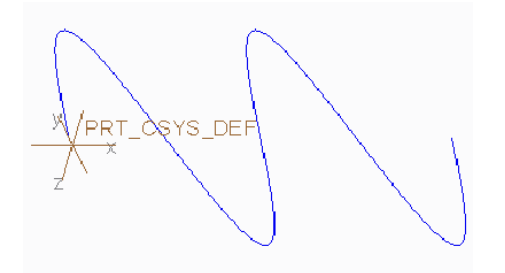

- 14. Chỉnh sửa định nghĩa Curve 1.
- 15. Chỉnh sửa hệ tọa độ thành Cylindrical.
- 16. Click Equation.
- 17. Trong hộp thoại Equation, chỉnh sửa công thức thành:
- r=1000
- z=5\*theta
- 18. Click OK.
- 19. Click Complete Feature ✓.

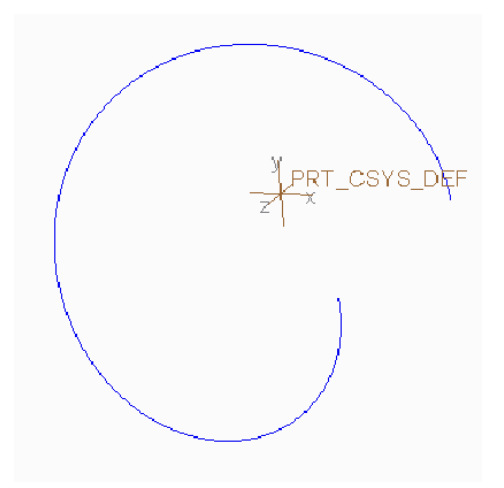

Hoàn thành bài tập.

#### 1.3 Tạo đường Composite

Bạn có thể sao chép và dán các cạnh được chọn từ một khối hoặc mặt để tạo các đường composite chuẩn.

- Có hai đường composite:
- Exact
- Approximate

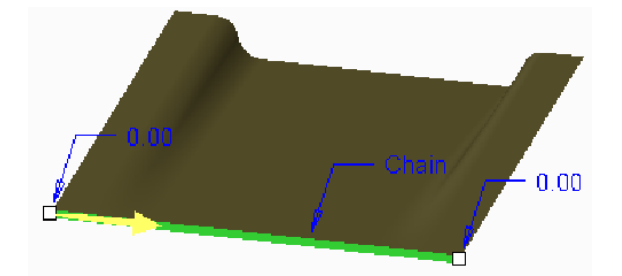

Hình 1 – Tạo Exact Composite Curve

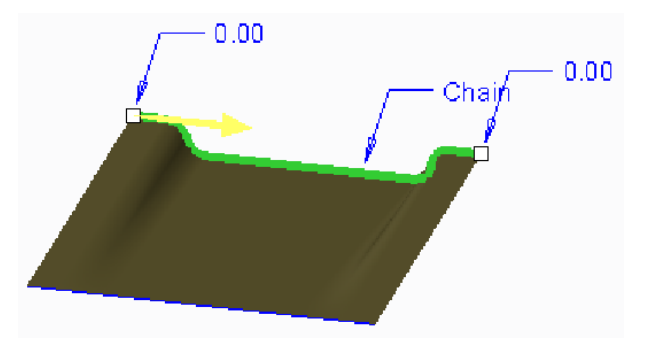

Hình 2 – Tạo Approximate Composite Curve

#### Tạo Composite Curves

Khi tạo các đường này bạn có thể kết hợp thêm các tùy chọn như tiếp tuyến, curtivate,.. cho các đường để hiểu thêm ta thực hiện bài thực hành bên dưới.

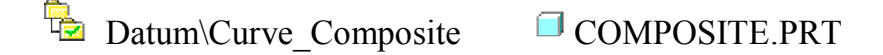

Bài tập 1: Tạo bản sao chính xác đường cơ tổng hợp.

- 1. Ân tất cả Datum Display.
- 2. Chọn bề mặt uốn cong biên dạng.
- 3. Chọn cạnh thẳng phía trước đến khi toàn bộ chiều dài dài cạnh được tô sáng trước.
- 4. Click để chọn cạnh được tô sáng trước.

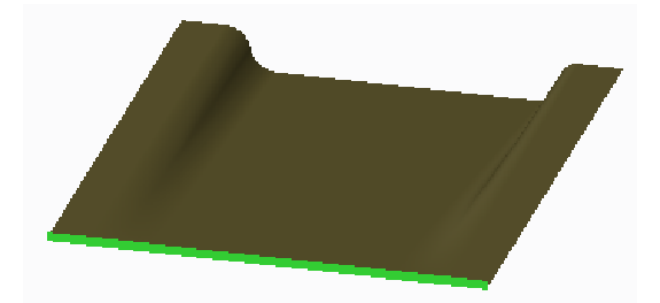

- 5. Click Copy 🖹 và click Paste.
- 6. Chọn Exact từ danh sách xổ xuống Curve trong dashboard, nếu cần.
- 7. Click Complete Feature ✓.
- 8. Lưu ý rằng Copy 1 feature trong model tree.

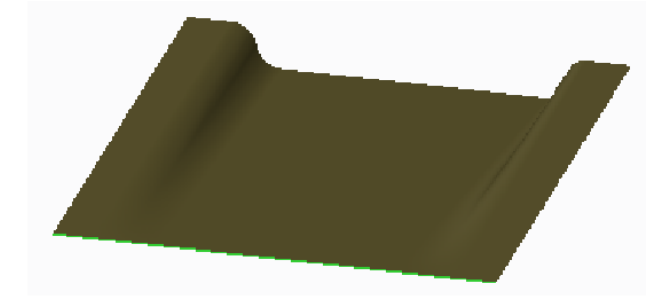

Bài tập 2: Tạo bản sao gần đúng đường cơ tổng hợp.

- 1. Chọn bề mặt uốn cong biên dạng.
- 2. Chọn cạnh chuỗi tiếp xúc phía sau đến khi toàn bộ chiều dài cạnh được tô sáng trước.
- 3. Click để chọn cạnh được tô sáng trước.

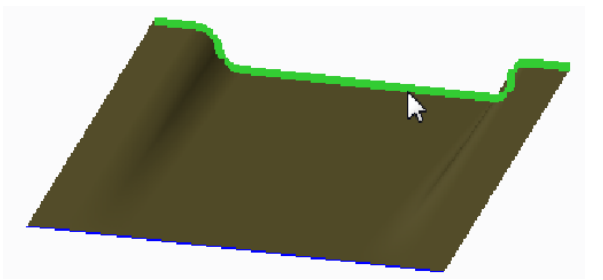

- 4. Click Copy và click Paste.
- 5. Chọn Approximate từ Danh sách xổ xuống Curve trong dashboard.
- 6. Click Complete Feature **V**.
- 7. Lưu ý rằng Copy 2 feature trong model tree.

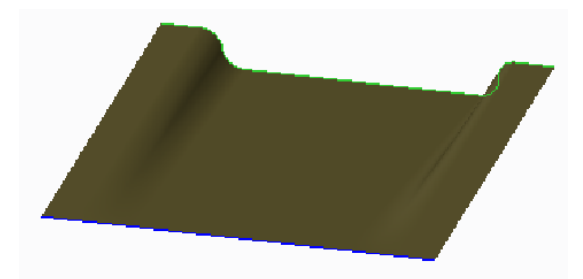

Hoàn thành bài tập.

#### 1.4 Tạo một đường cơ là giao của các đường cơ

# Với công cụ Intersect bạn có thể tạo đường cơ 2-D hoặc 3-D tại phần giao của hai phác thảo

- hệ thống tự động nối dài các mặt.
- và đường cơ được tạo tại vị trí giao của các mặt này.

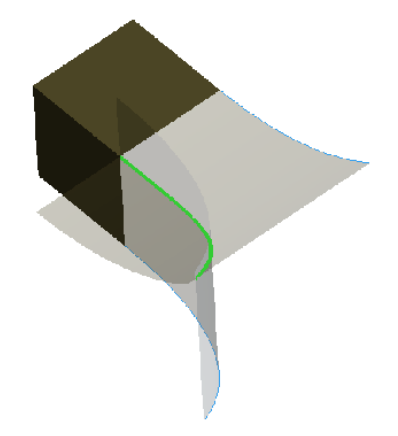

Hình 1 – mặt đùn ảo

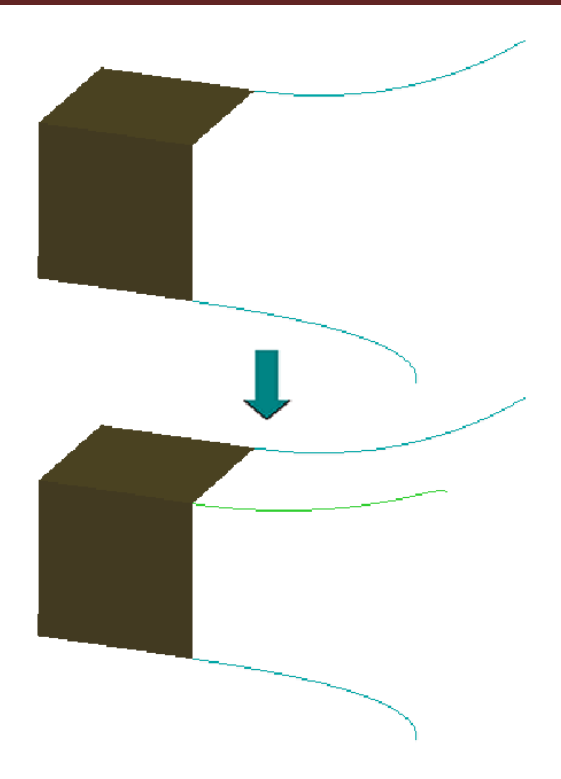

Hình 2 – tạo đường cơ tại vị trí giao

#### Phần thực hành:

Datum\Curve\_Isect-Curve CURVE\_INTERSECTION.PRT

Bài tập 1: Tạo đường cơ mới từ giao điểm của hai đường cơ khác.

- 1. Ân tất cả Datum Display.
- 2. Lưu ý rằng có 2 đường cơ chuẩn 2-D.
- 3. Nhấn CTRL và chọn 2 đường cơ chuẩn.

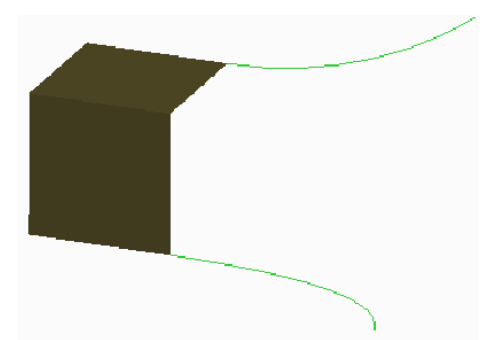

4. Click **Intersect** từ Editing trên thanh ribbon.

5. Lưu ý rằng đường cơ 3-D được tạo. Lưu ý rằng 2 đường cơ ban đầu bị ẩn.

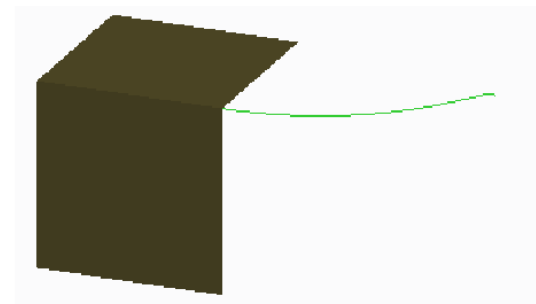

- 6. Chỉnh sửa định nghĩa
- 7. Chọn References tab trong dashboard và xem các bản phác thảo được chọn.
- 8. Click Complete Feature ✓.

| References    |        |
|---------------|--------|
| First sketch  |        |
| Sketch 1      | Unlink |
| Second sketch |        |
| Sketch 2      | Unlink |
|               |        |

Hoàn thành bài tập.

#### 1.5 Tạo đường cơ tại phần giao các mặt

Có thể tạo đường cơ dạng 2D hoặc 3D thông qua đường giao của hai mặt

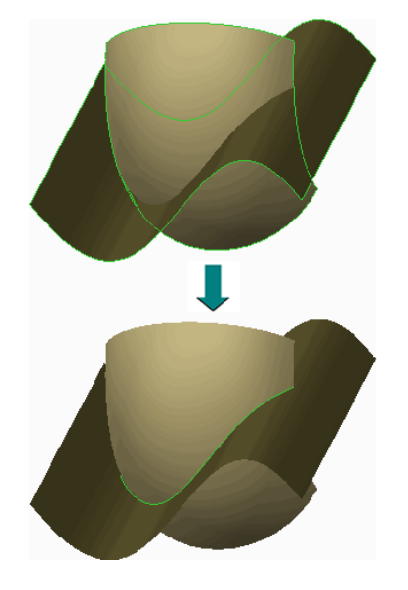

Hình 1 – Đường cơ được tạo

#### Intersect 1.

Lệnh này cũng khá đơn giản khi bạn tưởng tượng hai mặt giao nhau sẽ có vị trí cắt giữa chúng, và trị trí các điểm liên tục này là đường cơ của bạn.

Bài tập 1: Tạo đường cơ tại giao điểm của 2 bề mặt.

- 1. Ân tất cả Datum Display.
- 2. Lưu ý 2 bề mặt.
- 3. Nhấn CTRL và chọn 2 bề mặt.

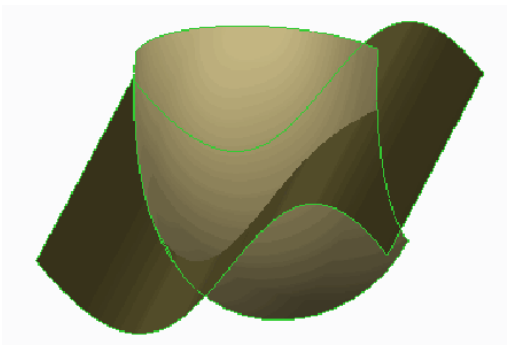

- 4. Click **Intersect** từ Editing trên thanh ribbon.
- 5. Lưu ý rằng đường cơ 3D được tạo.

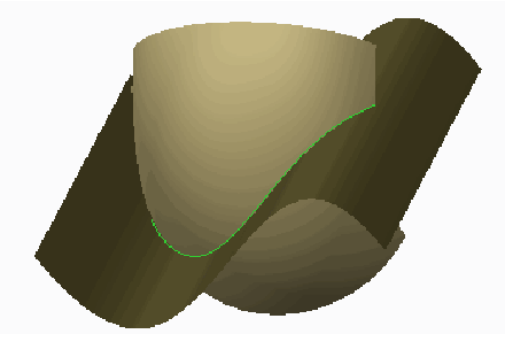

- 6. Chỉnh sửa định nghĩa Intersect 1.
- 7. Chọn References tab và xem quilts được chọn.
- 8. Click Complete Feature **V**.

| R | leferences |
|---|------------|
|   |            |
|   | Quifaces   |
|   | Ouilt F7   |
|   | Quilt F8   |
|   |            |
|   |            |
|   |            |
|   |            |

Hoàn thành bài tập.

1.6 Chiếu và bao các đường. Chiếu đường lên mặt hoặc nhóm các mặt

- Các đường cơ được chiếu
- chiếu một đường lên mặt hoặc nhóm các mặt
- Vuông góc với mặt tham chiếu
- Thay đổi chiều dài so với giá trị gốc
- Wrapped Curves
- Hình thành trên mặt
- Chiều dài không thay đổi so với hình gốc.

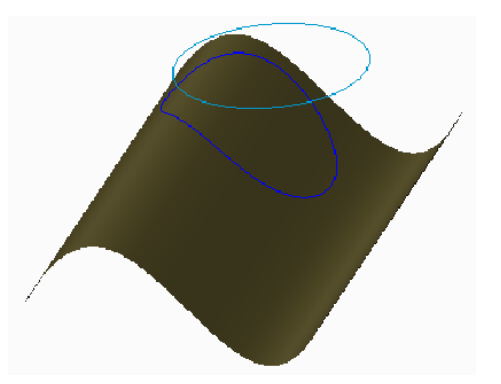

Hình 1 – Projecting a Curve

Bạn cần các thông số dưới đây để chiếu

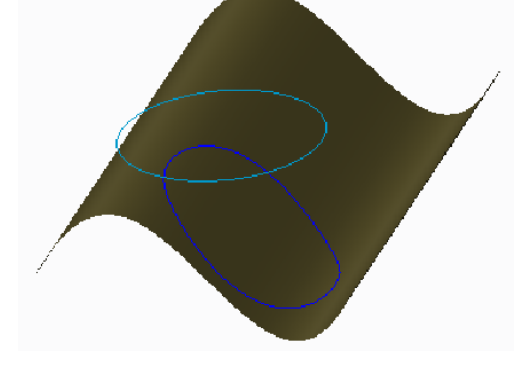

Hình 2 – Wrapping a Curve

• References – Chọn mặt tham chiếu, mặt mà các đường sẽ được chiếu lên đó.

Cách tạo một đường chiếu

- Direction Hướng chiếu và có thể chọn theo các cách:
- Along direction Chiếu theo hướng được chọn.
- Normal to surface Hướng chiếu vuông góc với mặt
- Flip thay đổi hướng chiếu.

#### Tạo Wrap Curves

Tạo đường bao theo các cách:

- Chọn phác thảo cần bao.
- Xác định mặt cần được bao.
- Define the wrap origin Xác định đường tim của phác thảo mà nó xoay.
- Ignore intersection surface Không lấy các đường giao khi bao
- Trim at boundary Tự cắt các đường và lấy theo biên dạng

#### Thực hành tạo các đường bao và đường chiếu

Datum\Curve\_Project-Wrap PROJECT\_WRAP.PRT

Bài tập 1: Chiều 1 đường cơ chuẩn vào 1 bề mặt.

- 1. Ân tất cả Datum Display.
- 2. Lưu ý 2 đường cơ chuẩn hình tròn.
- 3. Chọn đường cơ chuẩn PROJ\_CURVE từ model tree.
- 4. Click **Project** 差 từ Editing trên thanh ribbon.
- 5. Chọn bề mặt.
- 6. Click Complete Feature **V**.
- 7. Đường cơ được chiếu vào bề mặt.

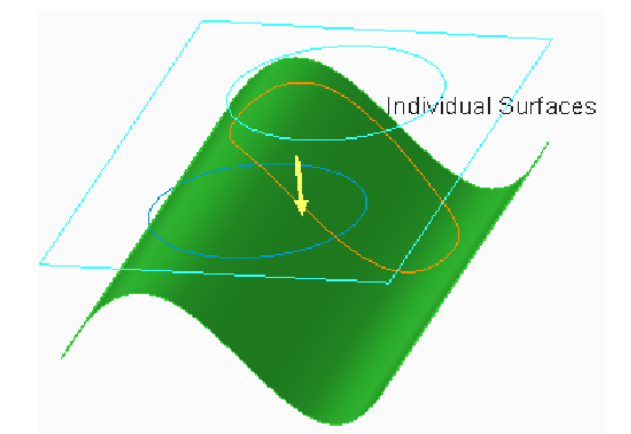

- 8. Chỉnh sửa định nghĩa Project 1.
- 9. Trong dashboard, click trong bộ gom tham chiếu Direction để kích hoạt nó.
- Chọn mặt phẳng chuẩn DTM2 từ model tree là tham chiếu chuẩn mới.
- 10. Click Complete Feature **√**.

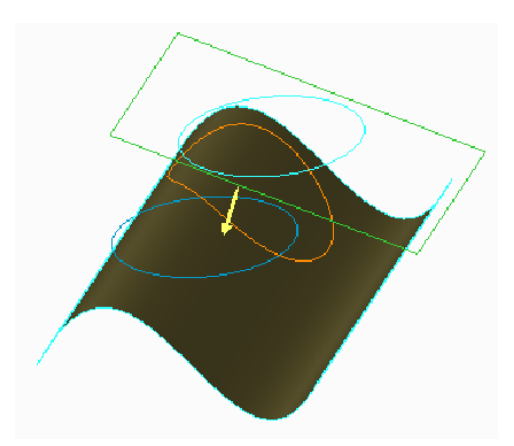

Bài tập 2: Bọc đường cơ chuẩn trên 1 bề mặt.

- 1. Chọn đường cơ chuẩn WRAP\_CURVE.
- 2. Chọn menu xổ xuống Editing và click Wrap 🗐.
- 3. Click Complete Feature ✓.

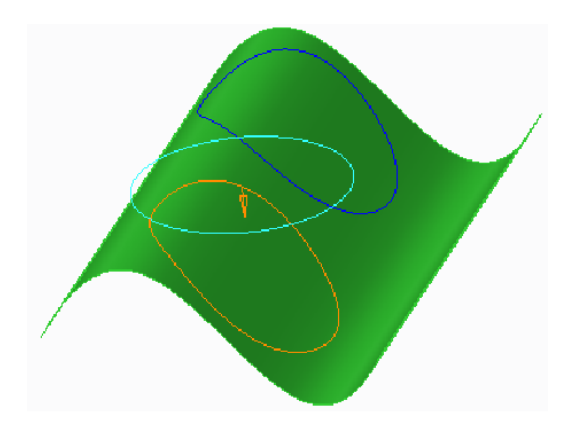

- 4. Chỉnh sửa định nghĩa đường cơ chuẩn WRAP\_CURVE.
- 5. Click Coordinate System 🏃 từ Sketching .
- Đặt 1 hệ tọa độ phác thảo trên 1 bản phác thảo.
- 6. Click **OK ✓**.

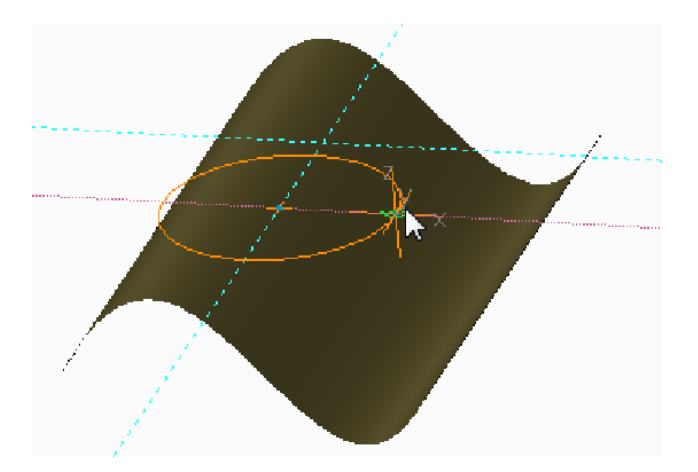

- 7. Định hướng thành WRAP view orientation.
- 8. Chỉnh sửa định nghĩa Wrap 1.
- 9. Chỉnh sửa Wrap Origin từ Center thành Sketcher CSYS.
- 10. Lưu ý sự khác biệt trong vị trí đường cơ được bọc.
- 11. Click Complete Feature ✓.

# TRUNG TÂM CÔNG NGHỆ ADVANCE CAD

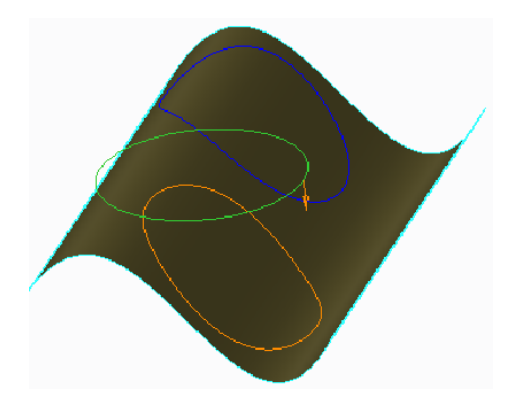

Hoàn thành bài tập.

#### 1.7 Cắt các đường

Bạn có thể cắt các đường tại các điểm được chọn tớ các vị trí phân đoạn hoặc chọn hướng cần giữ.

- Curve trimmed at Trimming object:
- Datum Point
- Datum Plane
- Another curve
- Phần dương là phần hướng bị loại bỏ.
- Bạn có thể đổi hướng cần giữ:
- Keep side 1
- Keep side 2
- Keep both sides

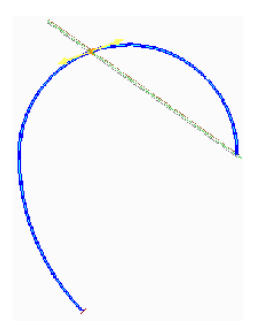

Hình 2 – Keeping Both Sides

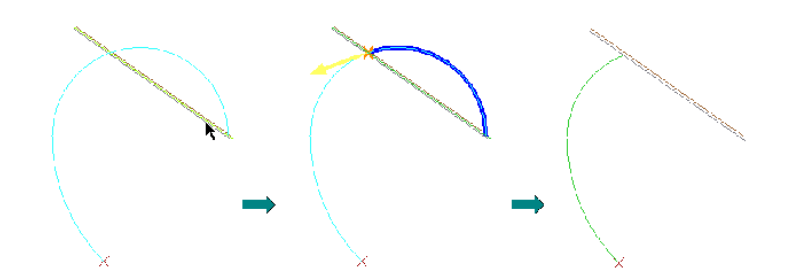

Hình 1 – Selecting Trimming Object, Keeping a Side, Viewing Completed Trim

#### Bạn có thể sử dụng thêm các tùy chọn

- Curve split at Trimming object, keep side 1.
- Curve split at Trimming object, keep side 2.
- Curve split at Trimming object, keep both sides. Khi đổi hướng thì dùng lệnh Flip
   Trim Sides 1/2 từ dashboard.

#### Phần thực hành

Datum\Curve\_Trim CURVE\_TRIM.PRT

Bài tập 1: Trim 1 đường cơ chuẩn.

- 1. Chỉ kích hoạt Datum Display : 🍇
- 2. Chọn Sketch 1.
- 3. Click **Trim**  $\clubsuit$  từ Editing trên thanh ribbon.
- 4. Chọn điểm chuẩn PNTO.

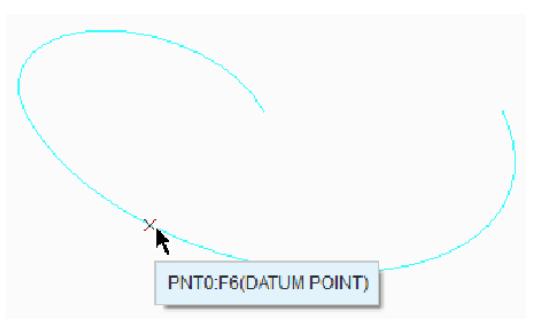

5. Trong dashboard, click Flip Trim Sides 🄀 để mũi tên chỉ sang trái, để lại hình học

màu xanh dương bên phải.

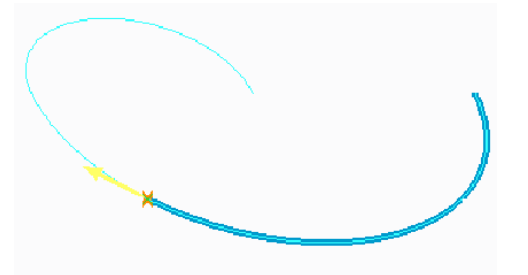

- 6. Click Complete Feature **V**.
- 7. Mặt đường cơ màu xanh được trim.
- 8. Bỏ chọn tất cả chi tiết.

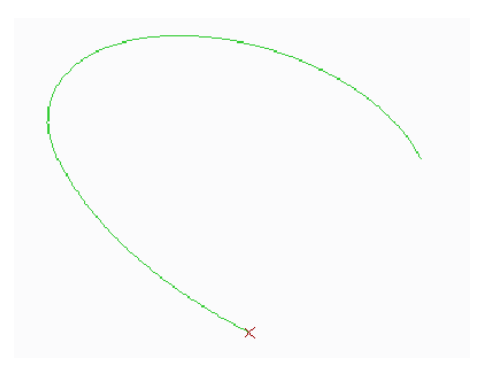

- 9. Định hướng thành Hướng hình vẽ FRONT.
- 10. Kích hoạt Plane Display 🚄.

11. Chọn đường cơ trên mặt trái như hình. Lưu ý nó là 1 đặc điểm trim trong model tree.

12. Cũng lưu ý rằng chỉ có 1 mẫu có sẵn để lựa chọn.

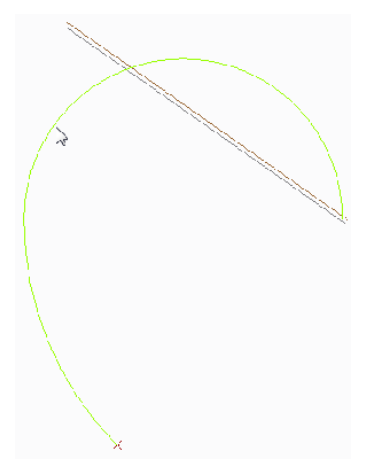

- 13. Click Trim
- 14. Chọn mặt phẳng chuẩn DTM1 từ model tree.

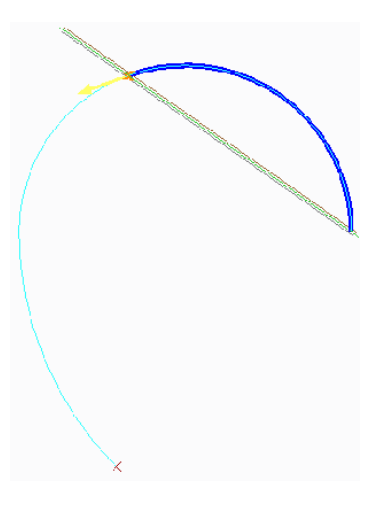

15. Trong dashboard, click Flip Trim Sides 🏂 2 lần để giữ cả 2 cạnh.

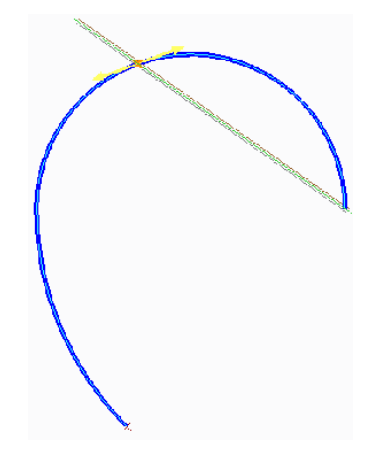

- 16. Click Complete Feature **V**.
- 17. Bỏ chọn tất cả chi tiết.
- 18. Chọn đường cơ. Lưu ý nó là đặc điểm trim trong model tree.
- 19. Cũng lưu ý rằng 2 mẫu are có sẵn để lựa chọn.
- 20. Chọn nửa bên dưới của đường cơ.

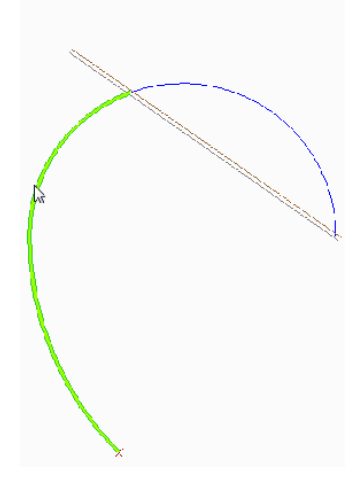

Hoàn thành bài tập.

#### 1.8 Tạo các đường Offset

#### Bạn có thể offset các dường cơ theo đường đã chọn trên một mặt hoặc song song với mặt

Bạn có thể

- Curves offset theo 1 bề mặt:
- Các tham chiếu gốc có thể là một đường hoặc các cạnh của mặt.
- Xác định các giá trị offset:
- ♦ Distance
- ♦ Distance
- Location
- Các đường offset vuông góc với mặt:
- Tham chiếu gốc phải là một đường.
- Xác định tỉ lệ.
- Có thể xác định các biểu đồ.

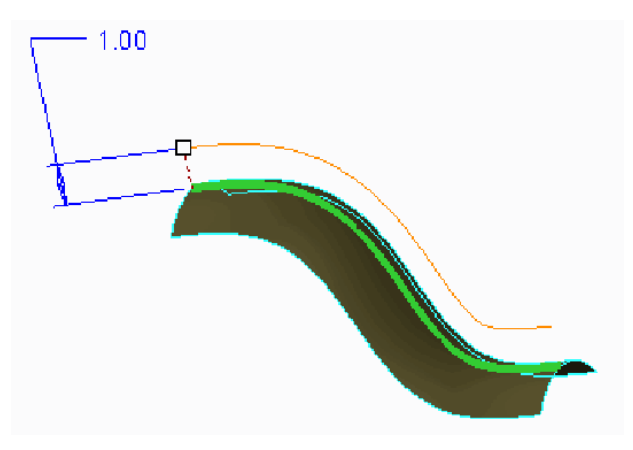

Hình 2 – Đường offset vuông góc với mặt

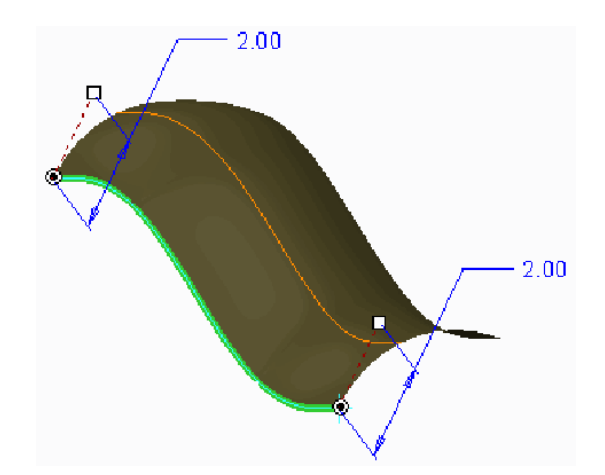

Hình 1 – Offset một đường theo 1 bề mặt

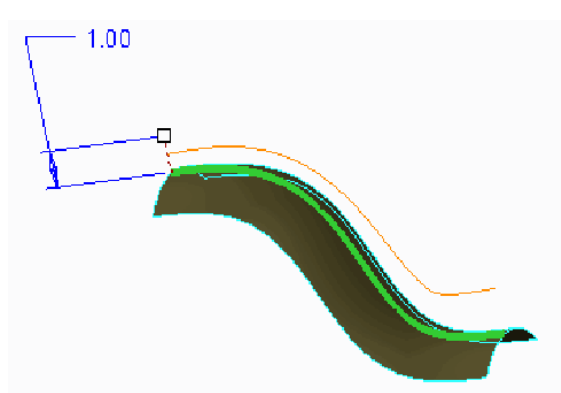

Hình 3 – Offset một đường dùng Datum Graph

Tạo đường offset dọc theo mặt. Bạn thiết lập khoảng cách offset theo đường gốc. Trong hình 1, đường cơ được offset theo một hướng với giá trị là 2 và hướng khác là 1. Khoảng cách này được đo dựa vào các giá trị :

- Normal to Edge Khoảng cách offset từ biên theo hướng vuông góc
- Along Edge Tính theo hướng của một cạnh.
- To Vertex Offset các đường cơ tại đỉnh và song song với các cạnh biên.

Offset các đường vuông góc với một mặt

Bạn có thể offset một đường trên bề mặt, vuông góc với mặt tham chiếu được chọn. Như hình trong Hình 2 and Hình 3.

Có thể xác định khoảng cách offset bằng các cách ssau

- Offset value Khoảng cách offset từ mặt.
- Unit Datum Graph Sử dụng biểu đồ.
- Optional Datum Graph sử dụng các biểu thức như Hình 3.

#### Thực hành tạo đường offset.

Datum\Curves\_Offset CURVES\_OFFSET.PRT

Bài tập 1: Tạo curve offset theo 1 bề mặt.

- 1. Ân tất cả Datum Display.
- 2. Chọn bề mặt.
- 3. Chọn cạnh trước.
- 4. Click **Offset** T từ Editing trên thanh ribbon.

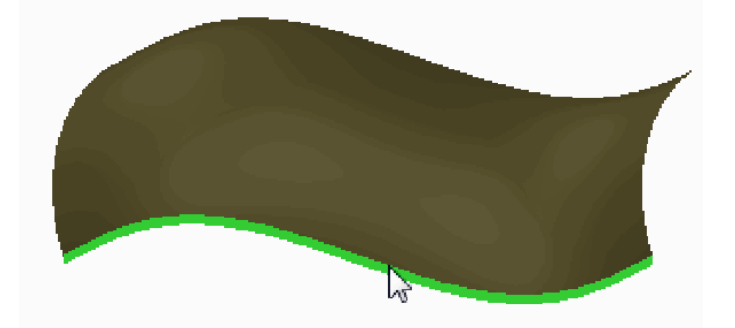

- 5. Chỉnh sửa khoảng cách offset thành 2.
- 6. Trong dashboard, chọn Measurements tab.
- Nhấp chuột phải vào trong tab và chọn Add. 1 điểm được chọn.
- Kéo chấm của điểm đến phía cuối cùng bên phải.
- Chỉnh sửa Distance thành Along Edge.

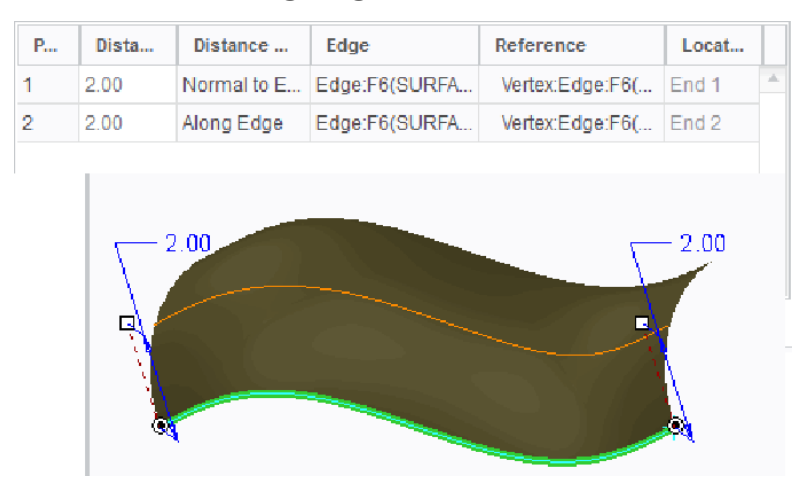

7. Nhấp chuột phải vào trong Measurements tab và chọn Add. Điểm khác được bổ

#### sung.

- Chinh sửa Location thành **0.35**.
- Chỉnh sửa Distance thành 1.

| P | Dista | Distance    | Edge          | Reference       | Locat |   |
|---|-------|-------------|---------------|-----------------|-------|---|
| 1 | 2.00  | Normal to E | Edge:F6(SURFA | Vertex:Edge:F6( | End 1 | * |
| 2 | 2.00  | Along Edge  | Edge:F6(SURFA | Vertex:Edge:F6( | End 2 |   |
| 3 | 1.00  | Normal to E | Edge:F6(SURFA | Point:Edge:F6(S | 0.35  |   |
| , | 2.00  |             | 0.1-00        | 2.0             | 00    |   |

- 8. Trong Measurements tab, nhấp chuột phải vào điểm thứ 3 và chọn Delete.
- 9. Click Complete Feature **V**.

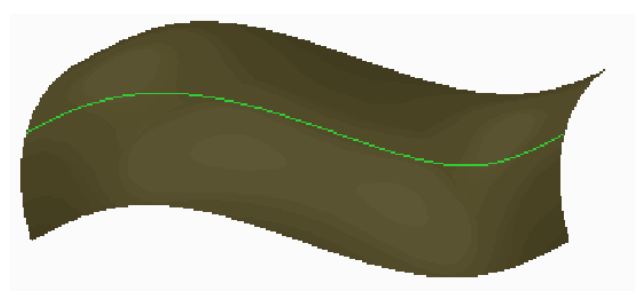

Bài tập 2: Tạo curve offset bình thường với bề mặt.

- 1. Chỉnh sửa định nghĩa GRAPH1.
- Trong menu manager, click Done.
- Nhấn ENTER.
- 2. Xem đồ thị. Lưu ý rằng nó trượt từ 0.5 thành 1.25.
- 3. Click **OK ✓**.

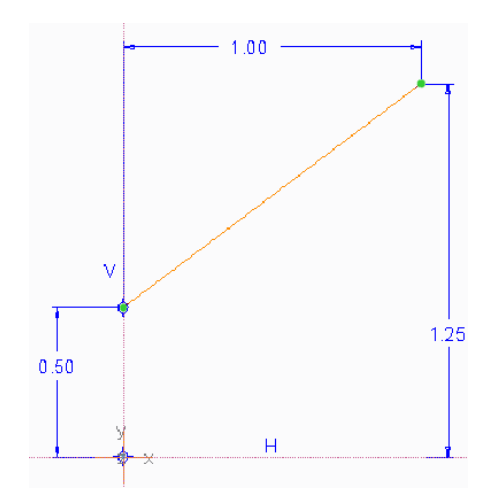

- 4. Chọn đường cơ Offset 1.
- 5. Click **Offset .**.

6. Bây giờ dashboard có nhiều tùy chọn hơn. Đầu tiên và mặc định tùy chọn này
là Offset Along Surface <sup>(2)</sup>. Đường cơ đầu tiên là loại này.

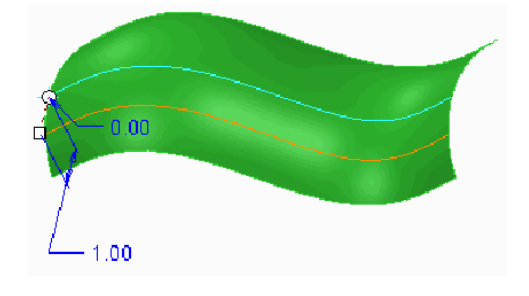

- 7. Chon Offset Normal To Surface 🖳
- Chỉnh sửa Scale thành 1.0, nếu cần.

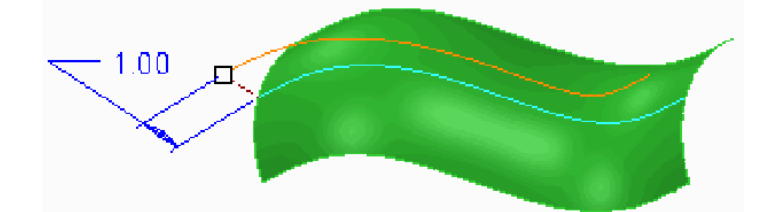

8. Định hướng thành Hướng hình vẽ FRONT.

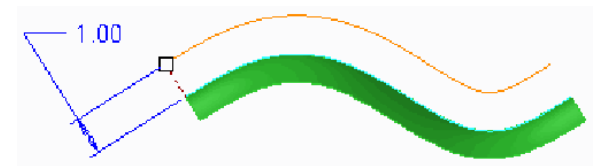

- 9. Trong dashboard, chọn Options tab.
- Click trong Graph collector để kích hoạt nó.
- Chọn GRAPH1.

TRẦN YẾN ©

- Lưu ý rằng đường cơ thay đổi.
- 10. Click Complete Feature **✓**.

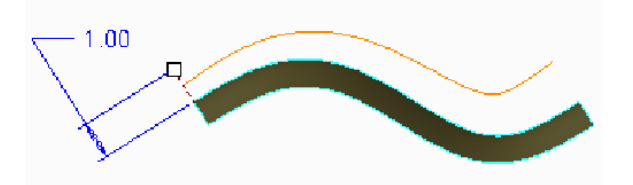

11. Quay mô hình để lưu ý sự khác biệt khi tạo đường cơ.

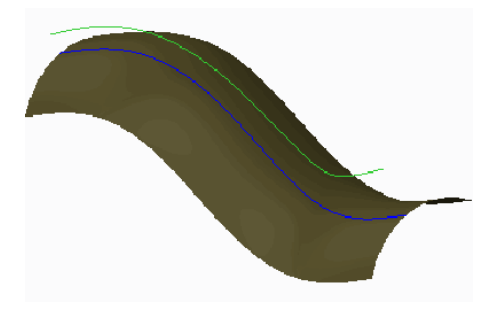

Hoàn thành bài tập.

#### 1.9 Tạo Cosmetic Sketches

Cosmetic sketches được sử dụng làm phác thảo các đường minh họa trên mô hình dùng mục đích tham khảo.

- Chỉ dùng để xem
- Không thêm hoặc loại bỏ vật liệu
- Có thể ràng buộc hoàn toàn hoặc không
- hiển thị trên màn hình và model tree
- Có thể thêm phần mặt cắt

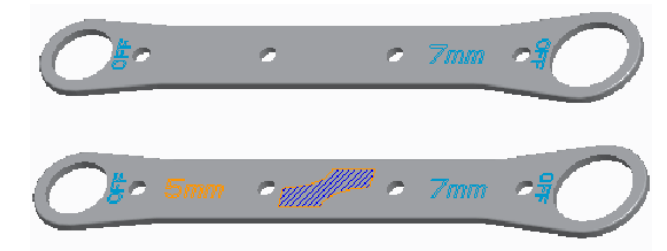

Hình 1 – Trước và sau khi tạo Cosmetic Features

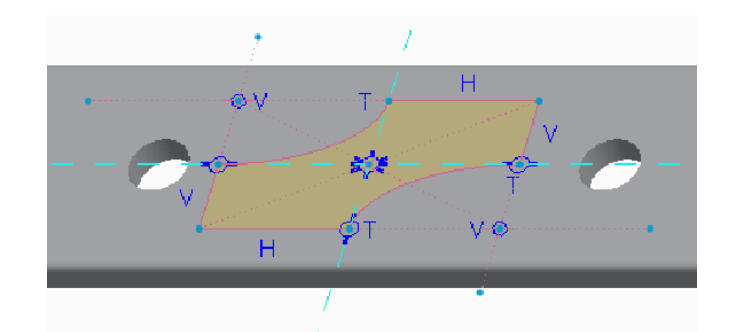

Hình 2 – Chế độ ràng buộc không hoàn toàn

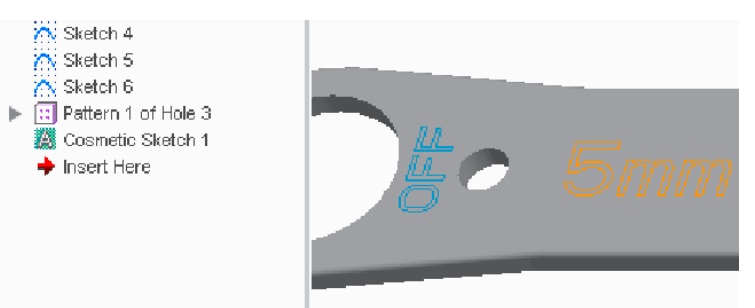

Hình 3 – Tạo Cosmetic Sketched Text

#### Phần thực hành Cosmetic Sketches

🔁 Cosmetic\Sketch 🛛 💷 WRENCH.ASM

Bài tập 1: Tạo phác thảo ràng buộc với chữ.

1. Ân tất cả Datum Display.

2. Chọn SIDE\_PLATE\_OFF.PRT trong model tree, sau đó nhấp chuột phải vào và chọn **Open**.

• Lưu ý rằng các đặc điểm phác thảo tiêu chuẩn có sẵn (màu xanh).

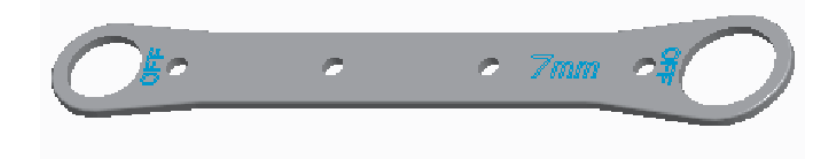

- 3. Click menu xổ xuống Engineering và chọn Cosmetic Sketch.
- 4. Chọn bề mặt mô hình chính và click Sketch.
- 5. Chỉ kích hoạt Sketcher Display :

6. Click **Text** A và phác thảo 1 đường tham chiếu.

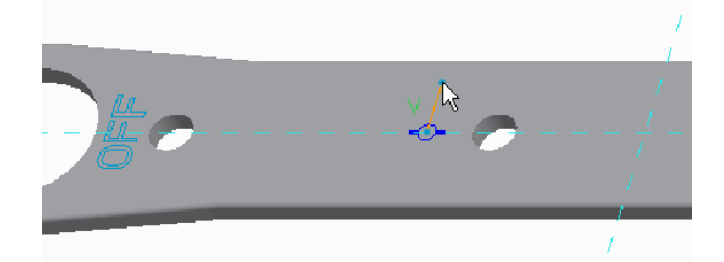

- 7. Trong hộp thoại Text:
- Nhập **5mm**.
- Chọn **Right** cho Horizontal Position.
- Chọn Middle cho Vertical Position.
- Click OK.
- 8. Click **One-by-One** và chỉnh sửa kích thước như hình.

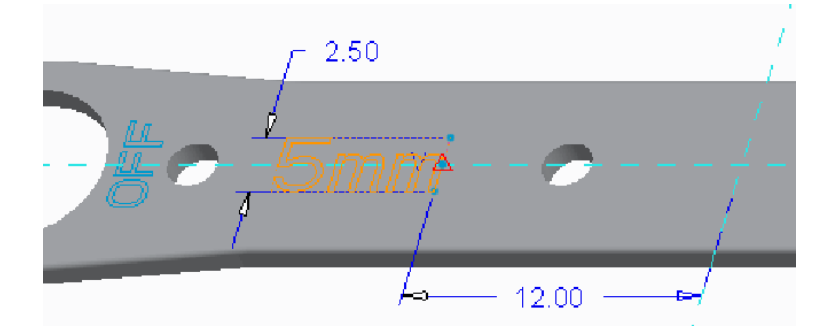

- 9. Click **OK ✓** để hoàn tất bản phác thảo.
- 10. Click trong hình nền của cửa sổ đồ họa để bỏ chọn hình học.
- Lưu ý sự khác biệt trong hình học.

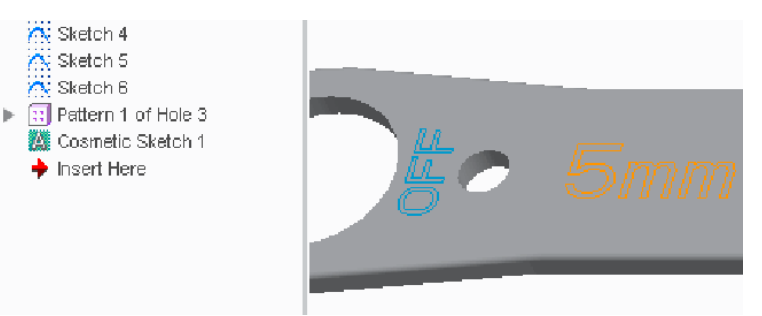

Bài tập 2: Tạo bản phác thảo không ràng buộc với hatching.

- 1. Nhấn ALT và chọn bề mặt chính.
- 2. Click menu xổ xuống Engineering và chọn Cosmetic Sketch.

3. Chọn **Center Rectangle** itừ danh sách xổ xuống **Rectangle**, và tạo phác thảo như hình.

- 4. Click menu xổ xuống Setup và kích hoạt Under-Constrained Mode.
- Lưu ý sự thiếu kích thước trong Under-Constrained Mode.

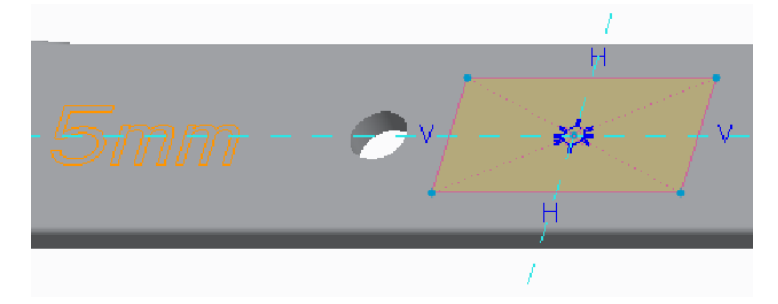

5. Chọn **Center and Axis Ellipse** (2) từ danh sách xổ xuống Ellipse và phác thảo 2 hình e-lip.

• Ràng buộc tâm e-lip trùng với các điểm cuối đường cấu trúc.

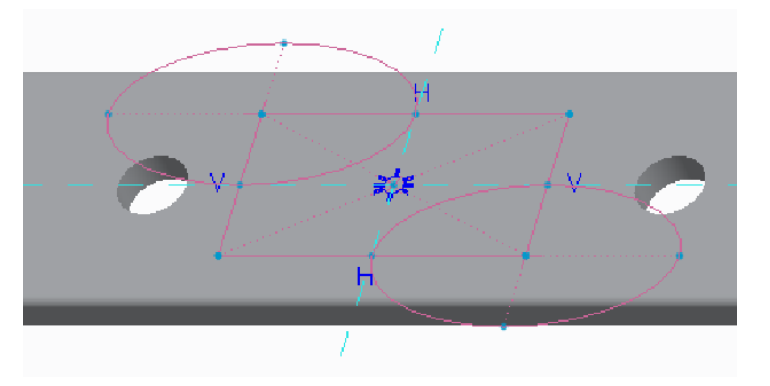

- 6. Click **Delete Segment** <sup>St</sup> và trim bản thảo như hình.
- 7. Click menu xổ xuống Setup và ẩn Under-Constrained Mode.

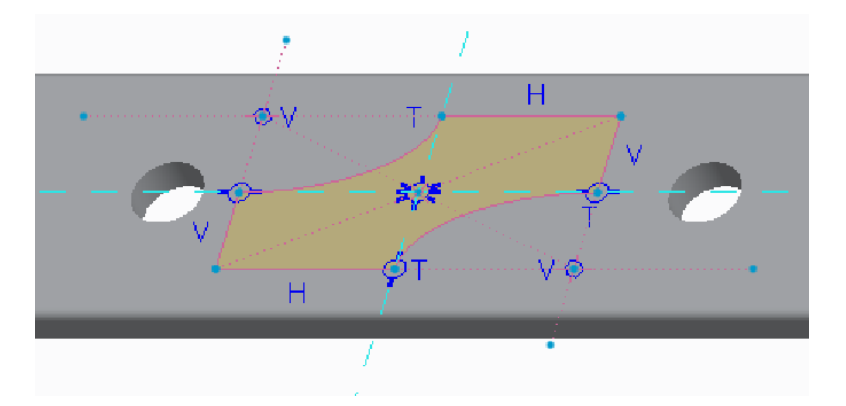

- 8. Click Sketch Setup 🗗 từ Setup .
- 9. Chọn Properties tab trong hộp thoại Cosmetic Sketch.

- Kích hoạt Add cross-hatching.
- Chỉnh sửa khoảng cách thành 5.
- Click Sketch.
- 10. Click **OK** ✓ để hoàn tất bản phác thảo.

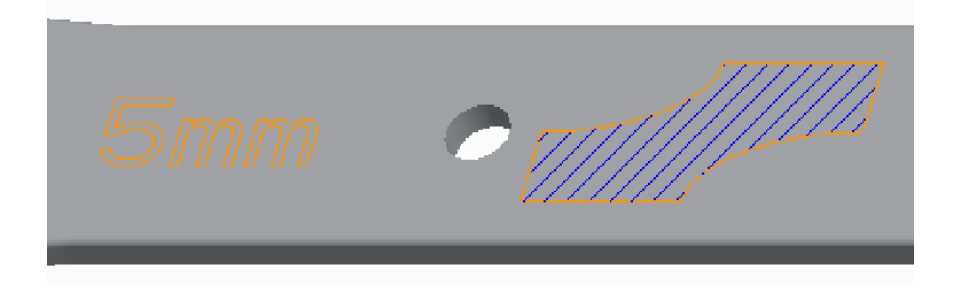

Hoàn thành bài tập.

#### Chương 2 Phác thảo nâng cao

Phác thảo thường gồm các đường đơn giản như đường thẳng, cung, tròn, tuy nhiên ta có thể tạo nhiều hình dạng phức tạp khác bằng cách sử dụng các lệnh nâng cao gồm elip, conic, spline và bo elip. Và cũng có thể thêm các phần text bằng cách nhập nó vào hoặc hiệu chỉnh theo ý muốn riêng của bạn.

#### Sử dụng các đường phác thảo.

#### Các đường phác thảo có rất nhiều ứng dụng.

Gồm:

- Section-Tiết diện
- Boundary- Biên dạng
- Trajectory-Đường dẫn
- Reference Geometry Hình học tham chiếu

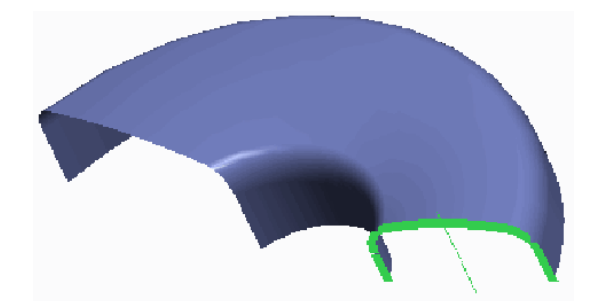

Hình 1 – Đường phác thảo được dùng làm tiết diện

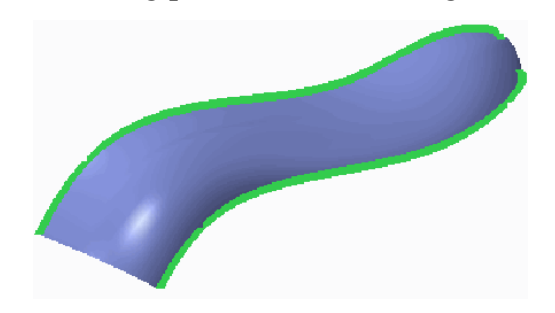

Hình 2 – Đường phác thảo dùng làm đường bao

# TRUNG TÂM CÔNG NGHỆ ADVANCE CAD

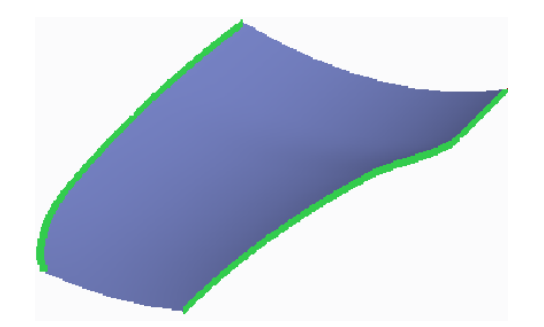

Hình 3 – Đường phác thảo dùng làm đường dẫn

Các đường cơ phác thảo rất mạnh khi được ứng dụng với nhiều cách khác nhau. Bạn có thể thấy theo các ví dụ ở hình trên.

#### 2.1 Phác thảo elip

#### Ta có thể tạo phác thảo elip theo hai cách sau.

- Các tùy chọn tạo elip:
- Center and Axis
- Axis Ends
- Các tùy chọn kích thước:
- Length of Major/Minor Axes
- Radius of Major/Minor Axes
- Any custom scheme
- Những hình elip khác có thể tạo hoặc xoay theo bất kì góc nào.

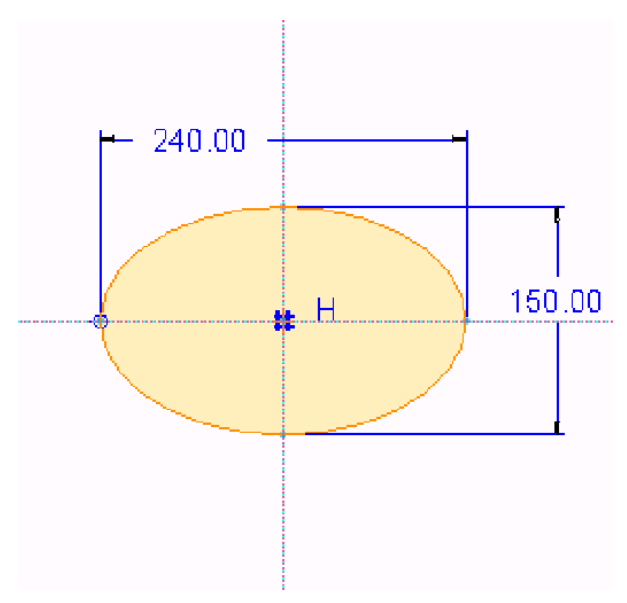

Hình 1 – Center and Axis Ellipse, Length Dimensions

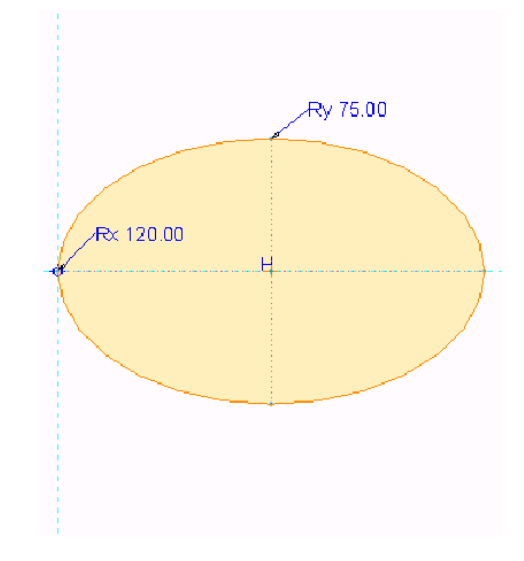

Hình 2 – Axis Ends Ellipse, Radius Dimensions

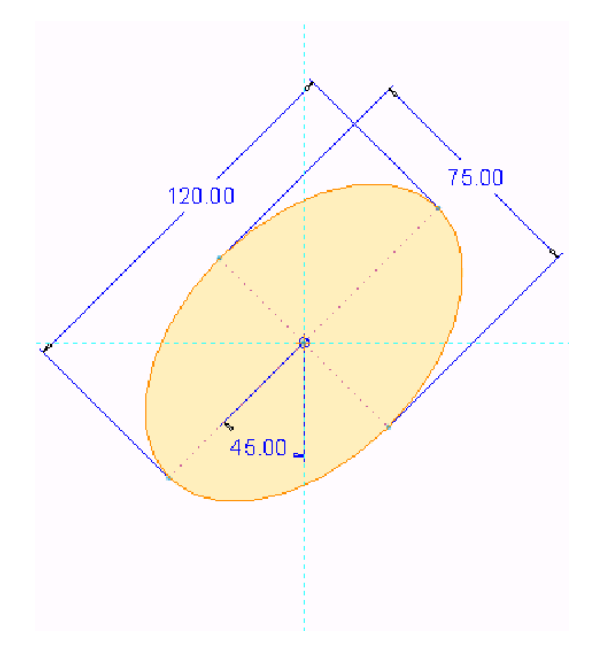

Hình 3 – Center and Axis Ellipse, created on an Angle

#### Thực hành phác thảo Elip

Sketcher\Ellipse 🛛 🗐 ELLIPSE.PRT

**Bài tập 1:** Phác thảo Axis Ends Ellipse và tạo kích thước cho nó bằng cách sử dụng kích thước bán kính trên các trục chính và phụ.

1. Ân tất cả Datum Display.

- 2. Click Sketch 🕓 từ Datum .
- 3. Chọn mặt phẳng chuẩn FRONT từ model tree là Sketch Plane.
- Click **Sketch** Trong hộp thoại Sketch.
- 4. Chỉ kích hoạt Sketcher Display :
- 5. Click **Sketch View** <sup>1</sup> từ thanh công cụ Trên màn hình.

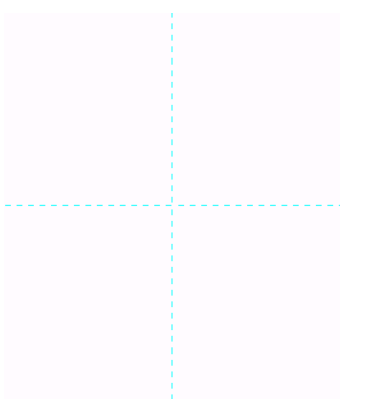

- 6. Click Axis Ends Ellipse 🔾 từ Sketching .
- 7. Click vào giao điểm của các tham chiếu là điểm cuối cùng đầu tiên của trục chính.
- Di chuyển con trỏ chuột sang phải và click để xác định điểm cuối thứ 2 cho trục chính.
- Di chuyển chuột lên trên và click để xác định chiều dài trục phụ.

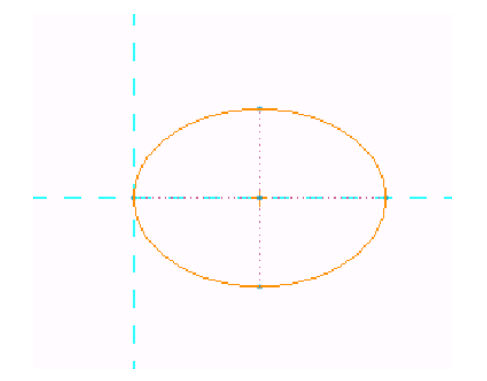

- 8. Nhấp chuột giữa để dừng phác thảo.
- Lưu ý kích thước mặc định.
- 9. Click Normal |---|.

Chọn hình e-lip và sau đó nhấp chuột giữa. Click Major Axis và click Accept. Nhập
120 vào giá trị và nhấn ENTER.

Chọn lại hình e-lip và sau đó nhấp chuột giữa. Click Minor Axis và click Accept.
 Nhập 75 vào giá trị và nhấn ENTER.

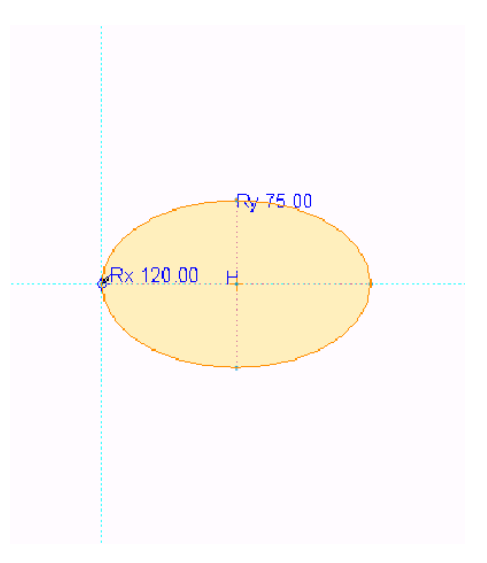

**Bài tập 2:** Phác thảo Center and Axis Ellipse và tạo kích thước cho nó bằng cách sử dụng kích thước chiều dài trên các trục chính và phụ.

- 1. Chọn Center and Axis Ellipse 🕥 từ menu xổ xuống Ellipse .
- 2. Click vào tâm hình e-lip.
- Di chuyển chuột lên và sang phải, sau đó click để xác định điểm cuối của trục chính.

• Không cho phép hình ellipse để nạp vào hình học có sẵn, di chuyển chuột và click để xác định chiều dài của trục phụ.

- 3. Nhấp chuột giữa để dừng phác thảo.
- Lưu ý kích thước mặc định.
- 4. Click Normal <sup>[→]</sup>.

 Chọn trục chính và nhấp chuột giữa để đặt kích thước. Nhập 275 vào giá trị và nhấn ENTER.

 Chọn trục phụ và nhấp chuột giữa để đặt kích thước. Nhập 85 vào giá trị và nhấn ENTER.

Chọn trục chính từ mỗi hình e-lip và sau đó nhấp chuột giữa để đặt góc. Nhập 75 vào giá trị và nhấn ENTER.

5. Nhấp chuột giữa và sau đó Chọn kích thước và kéo chuột như hình.

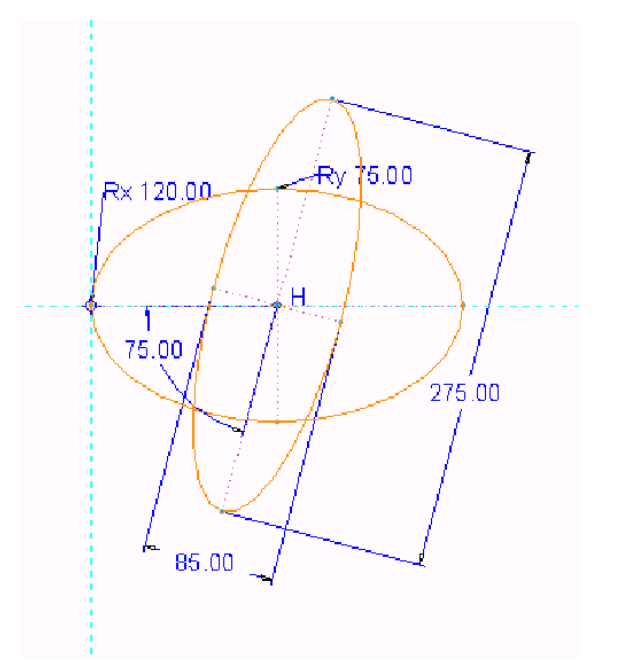

- 6. Click **OK ✓**.
- 7. Nhấn CTRL+D để định hướng thành hướng tiêu chuẩn.

Hoàn thành bài tập.

#### Tạo phần bo elip

#### Ta có thể tạo phần bo góc theo dạng elip.

Chọn hai đường phác thảo Điểm tiếp tuyến

Kích thước bo theo kích thước được cho trong elip

Phần xoay có thể xoay được.

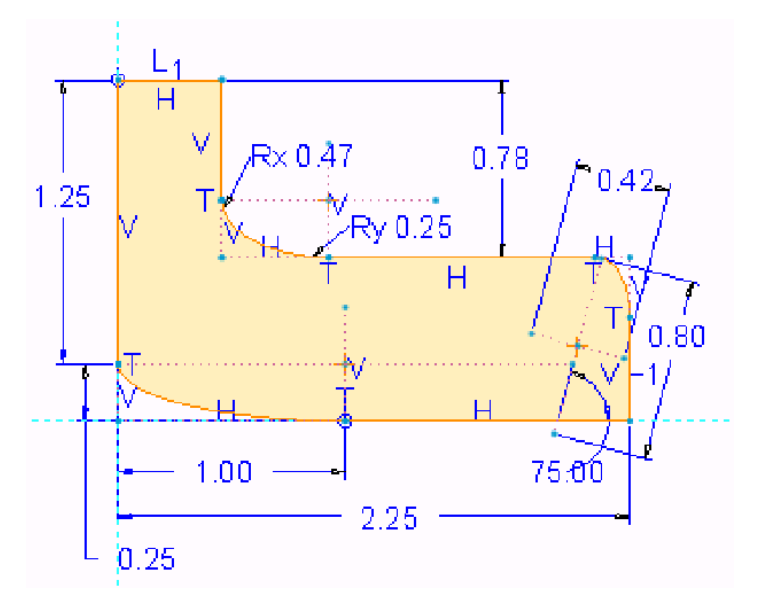

Hình 1 – Tạo phần bo bằng elip

#### Thực hành tạo phần bo bằng elip

Sketcher\Fillet\_Elliptical 🛛 🗐 ELLIPTICAL\_FILLET.PRT

**Bài tập 1:** Phác thảo kích thước 3 fillets hình e-lip bằng cách sử dụng các kích thước khác nhau.

- 1. Ån tất cả Datum Display.
- 2. Chỉnh sửa định nghĩa Sketch 1.
- 3. Chỉ kích hoạt Sketcher Display :

4. Chọn Elliptical 👆 từ menu xổ xuống Fillet trong Sketching.

5. Click vào các đối tượng phác thảo ngang và thẳng tại vị trí như hình để tạo fillet hình e-lip.

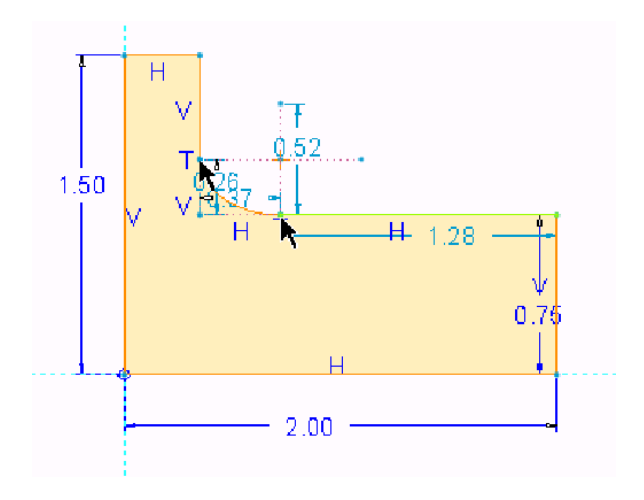

- 6. Click Vertical + từ Constrain và chọn trục phụ thẳng.
- 7. Click Normal <sup>|↔</sup>|.
- Chọn fillet và sau đó nhấp chuột giữa. Chọn Major Axis và click Accept. Nhập
- 0.47 vào giá trị và nhấn ENTER.

Chọn lại fillet và sau đó nhấp chuột giữa. Chọn Minor Axis và click Accept. Nhập
0.25 vào giá trị và nhấn ENTER.

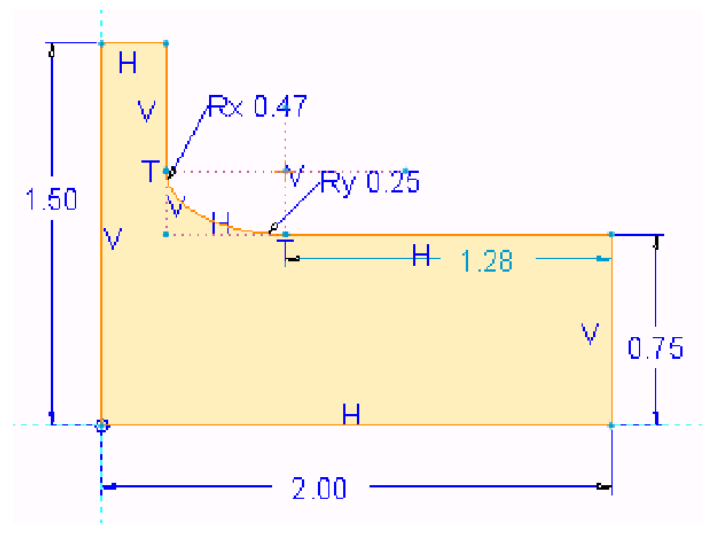

#### 8. Click Elliptical **b**.

9. Click các đối tượng phác thảo ngang và thẳng tại các vị trí như hình để tạo fillet hình e-lip.

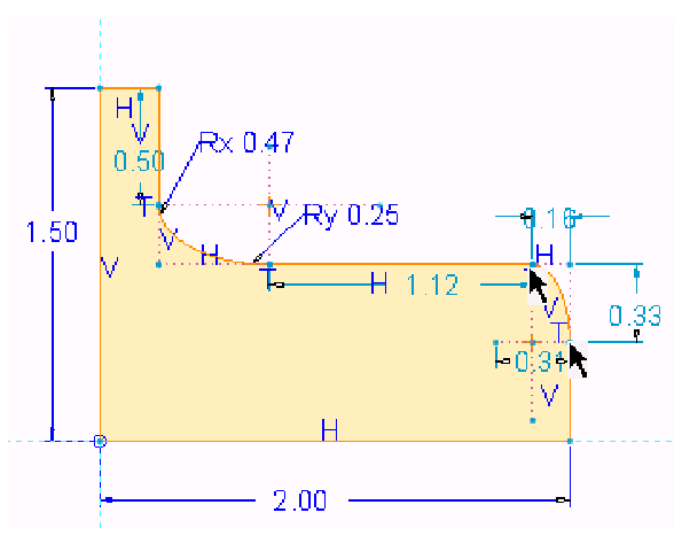

10. Click Normal |---|.

 Chọn trục chính và nhấp chuột giữa để đặt kích thước. Nhập 0.42 vào giá trị và nhấn ENTER.  Chọn trục phụ và nhấp chuột giữa để đặt kích thước. Nhập 0.80 vào giá trị và nhấn ENTER.

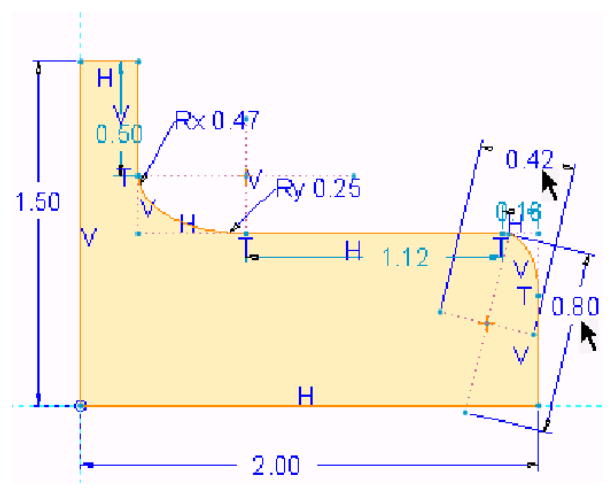

#### 11. Click Elliptical 👆.

12. Click các đối tượng phác thảo ngang và thẳng tại các vị trí như hình để tạo fillet hình e-lip.

13. Click Vertical + và chọn trục phụ thẳng.

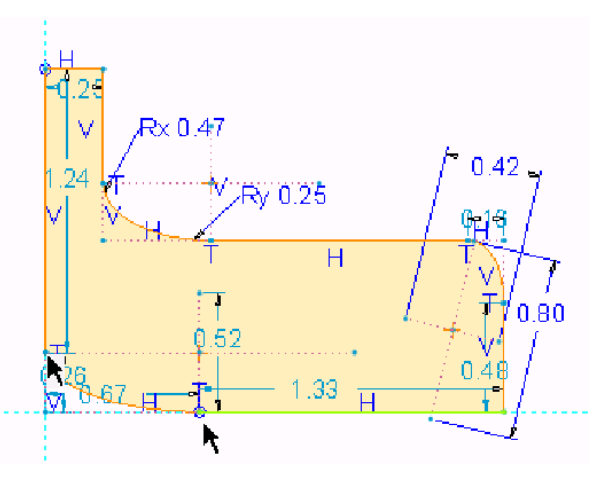

14. Click Normal I<sup>↔</sup>I.

- Chọn điểm cuối fillet phải và đường thẳng bên trái.
- Nhấp chuột giữa để đặt kích thước ngang và nhập 1 vào giá trị.
- Chọn điểm cuối fillet bên trái và đường ngang phía dưới.
- Nhấp chuột giữa để đặt kích thước thẳng và nhập **0.25** vào giá trị.

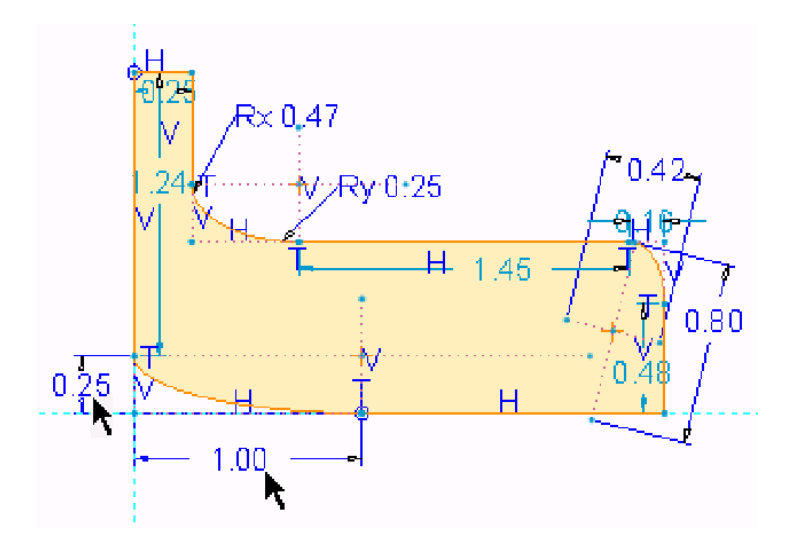

- 15. Ràng buộc và tạo kích thước phác thảo như hình.
- 16. Click **OK** ✓.

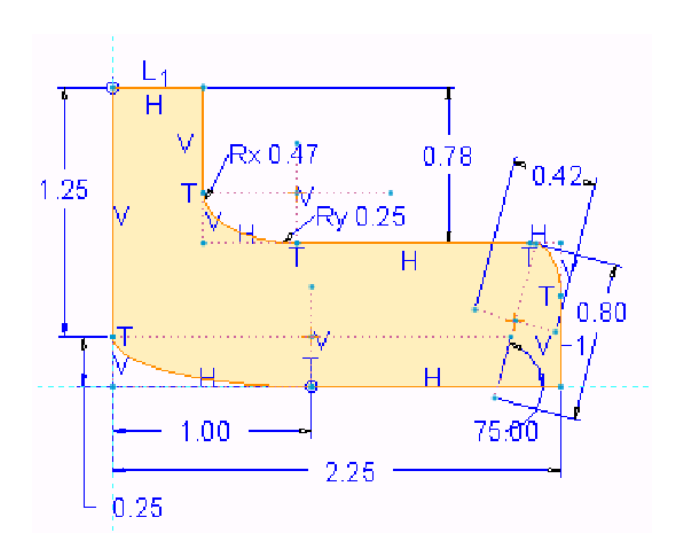

Hoàn thành bài tập.

#### 2.2 Phác thảo đường spline

#### Giúp tạo một đường tự do qua nhiều điểm

- Yêu cầu tối thiểu là hai điểm.
- không giới hạn số lượng điểm.
- Các kích thước bao gồm:
- Kích thước và ràng buộc cho các điểm kiểm soát
- Góc tiếp tuyến
- Radius-of-Curvature

TRẦN YẾN ©

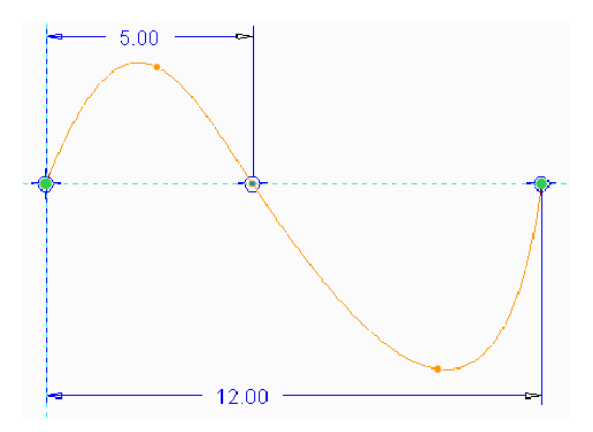

Hình 1 – Kích thước cho một đường Spline

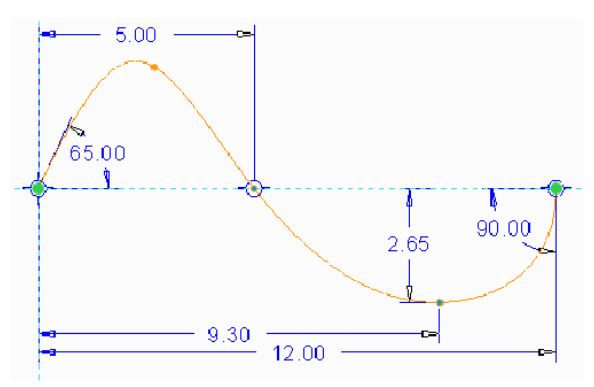

Hình 2 – Kích thước Points Tangency Angle

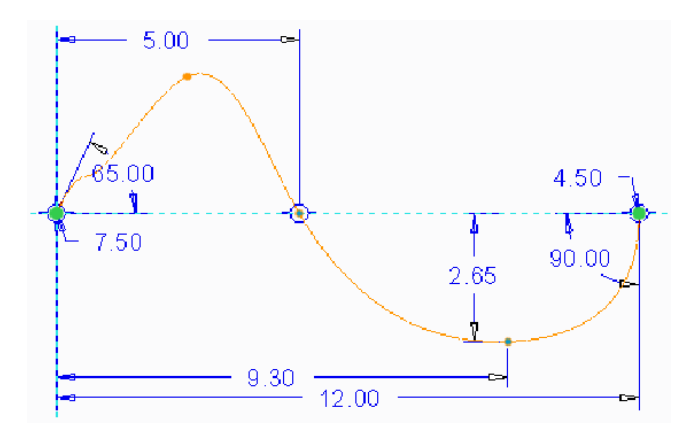

Hình 3 – Kích thước Radii of Curvature

#### Thực hành phác thảo đường spline

Bài tập 1: Phác thảo spline.

- 1. Chỉ kích hoạt Datum Display : 🝊
- 2. Click **Sketch** <sup>N</sup> từ Datum .
- 3. Chọn mặt phẳng chuẩn FRONT là Sketch Plane.
- Click Sketch Trong hộp thoại Sketch.
- 4. Chỉ kích hoạt Sketcher Display :

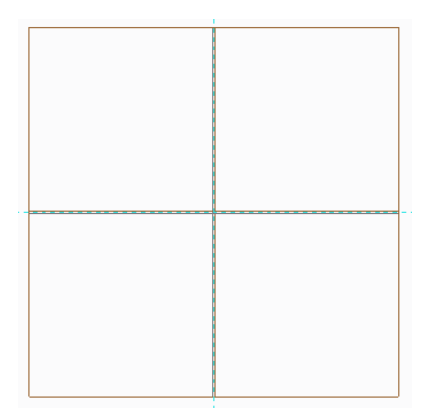

- 5. Click Spline 💊 từ Sketching .
- 6. Click vào giao điểm tham chiếu ngang và thẳng là điểm bắt đầu spline.

7. Click 4 lần để tạo các điểm bổ sung qua spline. Các điểm đầu tiên, thứ 3 và thứ 5 nên là tham chiếu ngang.

8. Nhấp chuột giữa để dừng việc tạo điểm và hoàn thành spline.

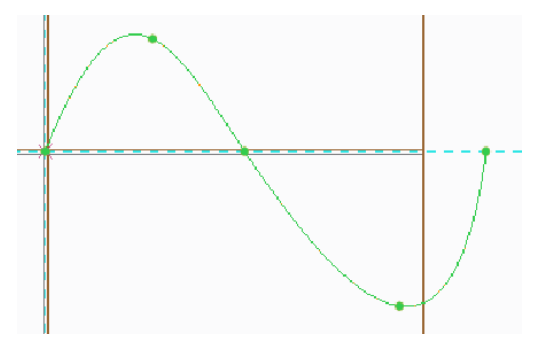

- 9. Click **One-by-One** và chỉnh sửa 2 kích thước thành **5** và **12**.
- 10. Click **OK ✓**.

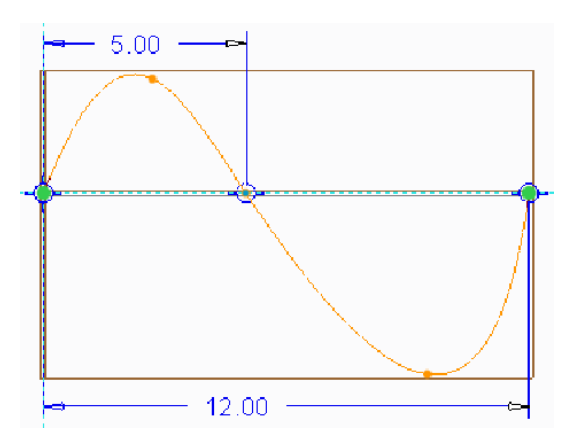

Bài tập 2: Chỉnh sửa các thông số của spline và kích thước trên điểm trung gian.

1. Chỉnh sửa định nghĩa Sketch 1.

 Click Normal <sup>|→</sup> và tạo kích thước điểm trung gian thấp nhất cho tham chiếu ngang. Nhập 2.65 vào giá trị và nhấn ENTER.

3. Click **One-by-One** và chỉnh sửa kích thước ngang thành **9.30**.

4. Click **OK ✓**.

**Bài tập 3:** Chỉnh sửa thông số spline và tạo kích thước góc tiếp xúc và bán kính đường tròn.

- 1. Chỉnh sửa định nghĩa Sketch 1.
- 2. Click Normal |---|.

• Click spline, điểm cuối trái, và tham chiếu ngang, và nhấp chuột giữa để đặt kích thước góc tiếp xúc.

• Nhập **65** và nhấn ENTER.

• Click spline, điểm cuối bên phải, và tham chiếu ngang, sau đó nhấp chuột giữa để đặt kích thước.

• Nhập **90** và nhấn ENTER.

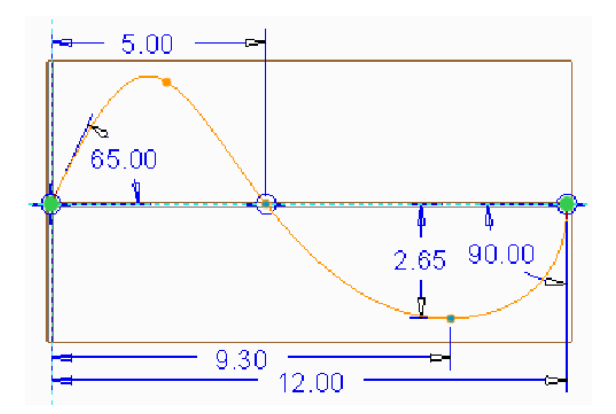

- 3. Click điểm cuối bên trái, sau đó nhấp chuột giữa để đặt bán kính của kích thước cơ.
- Nhập **7.5** và nhấn ENTER.
- Click điểm cuối bên phải, sau đó nhấp chuột giữa để đặt kích thước.
- Nhập **4.5** và nhấn ENTER.
- 4. Click **OK ✓**.

Hoàn thành bài tập.

#### Hiệu chỉnh đường spline, những quy trình cơ bản

#### Có nhiều cách để hiệu chỉnh đường spline trên phác thảo

- Di chuyển các diểm.
- Chế độ hiệu chỉnh spline:
- Di chuyển từng điểm một
- Di chuyển một nhóm các điểm
- Xác định tọa độ X-Y
- Thêm điểm
- Xóa điểm
- Nối dài đường spline

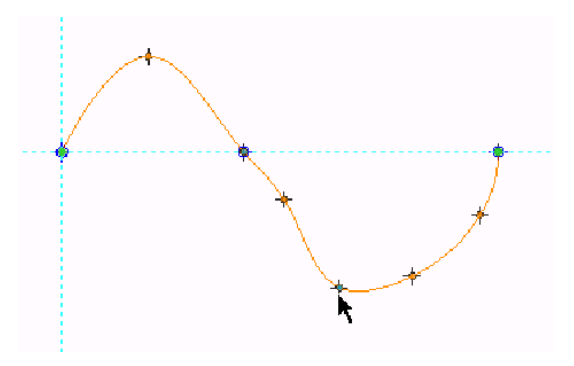

Hình 1 – Di chuyển một điểm

# TRUNG TÂM CÔNG NGHỆ ADVANCE CAD

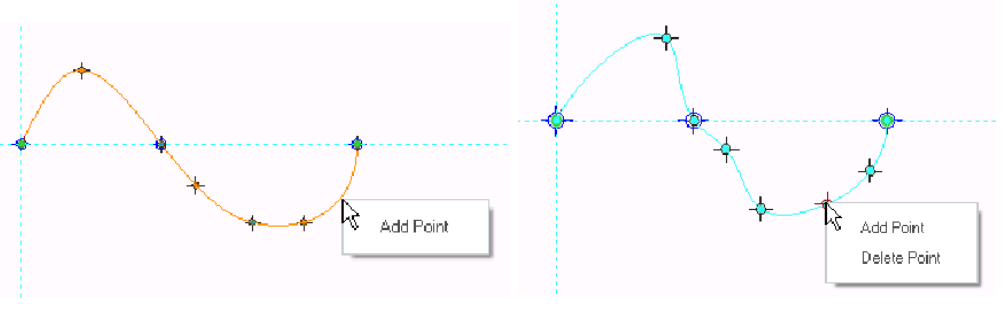

Hình 2 – Thêm một điểm

Hình 3 – Xóa một điểm

#### Thực hành hiệu chỉnh cơ bản các đường spline.

Sketcher\Splines\_Modify MOD\_SPLINE\_BASIC.PRT

Bài tập 1: Di chuyển các điểm của spline.

- 1. Ån tất cả Datum Display.
- 2. Chỉnh sửa định nghĩa Sketch 3.
- 3. Chỉ kích hoạt Sketcher Display :
- 4. Lưu ý rằng spline chứa 5 điểm.

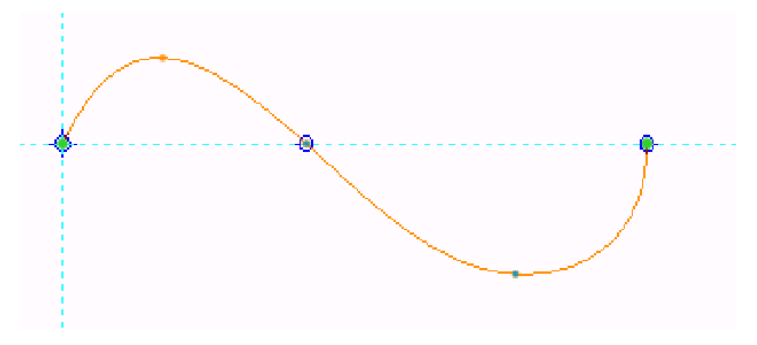

- 5. Click điểm thứ 2 từ trái và kéo nó lên trên.
- 6. Click điểm thứ 3 từ trái và kéo nó sang trái.
- 7. Click điểm thứ 4 từ trái và kéo nó xuống và sang trái.

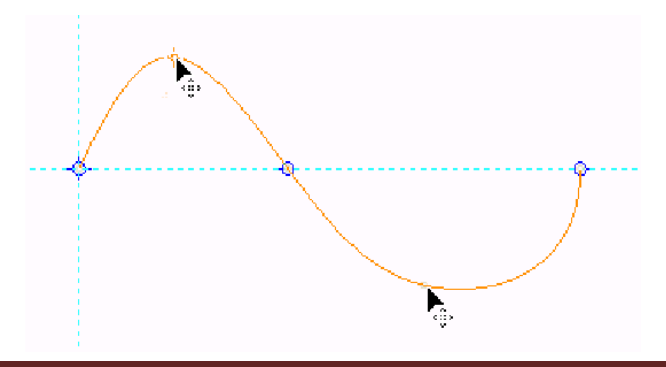

Bài tập 2: Truy cập Spline Edit mode, thêm 3 điểm, và di chuyển các điểm.

- 1. Nhấp đúp chuột vào spline để truy cập Edit mode.
- 2. Nhấp chuột phải vào spline đưới tham chiếu ngang và chọn Add Point.
- 3. Thêm 2 điểm vào spline dưới tham chiếu ngang.

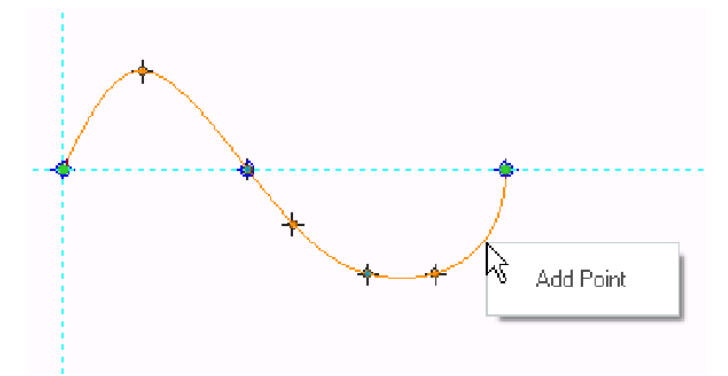

- 4. Chọn điểm thứ 4 từ trái.
- 5. Nhấn SHIFT và chọn điểm thứ 7 từ trái.

6. Chọn điểm thứ 5 từ bên trái và kéo nó xuống dưới. Lưu ý rằng điểm 5 và 6 di chuyển với nhau theo 1 chuỗi.

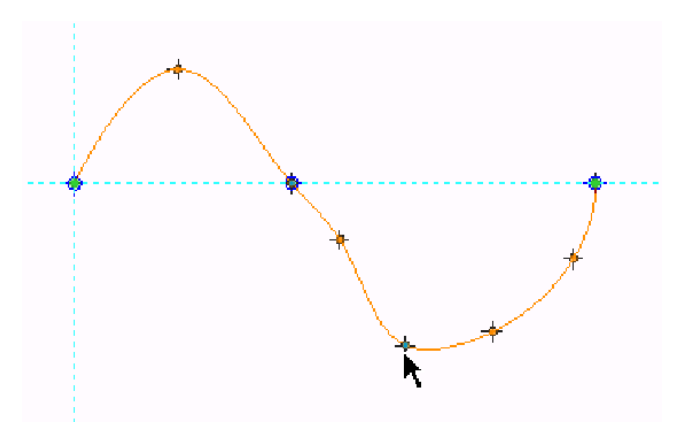

Bài tập 3: Chỉnh sửa giá trị hệ tọa độ X-Y của điểm để xác định giá trị và xóa điểm.

1. Trong Spline ribbon, chọn Point tab.

Chọn điểm trên tham chiếu ngang. Lưu ý rằng Point tab hiển thị giá trị hệ tọa độ X và Y cho điểm này.

• Chỉnh sửa giá trị hệ tọa độ X và Y thành 4 và 3.

| Point | Fit     | File    |                         |       |   |   |
|-------|---------|---------|-------------------------|-------|---|---|
| Coord | linate  | values  | referent                | се    |   |   |
| • 5   | Sketch  | origin  |                         |       |   |   |
| 0     | .ocal c | oordin: | ate syst                | em    |   |   |
|       |         |         |                         |       |   |   |
| Selec | ted po  | int coa | rdinate v               | /alue | 8 |   |
| Х     | 4.000   | 000     |                         |       |   |   |
| Y     | 3.000   | 000     |                         |       |   |   |
|       |         |         |                         |       |   |   |
|       | -       | 2       |                         |       |   |   |
|       |         |         |                         |       |   |   |
| (     |         |         |                         |       |   | 8 |
|       |         |         | *                       |       | 4 | Į |
|       |         |         | $\langle \cdot \rangle$ |       |   |   |
|       |         |         |                         |       |   |   |

3. Chọn điểm thứ 6 từ bên trái, sau đó nhấp chuột phải vào và chọn Delete Point.

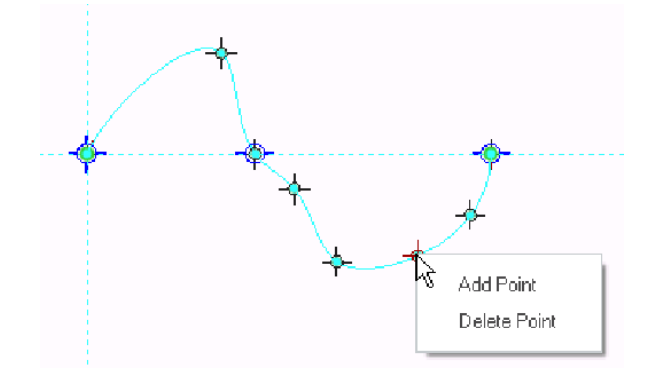

- 4. Trong dashboard, click **Complete Spline ✓**.
- 5. Click **OK ✓**.

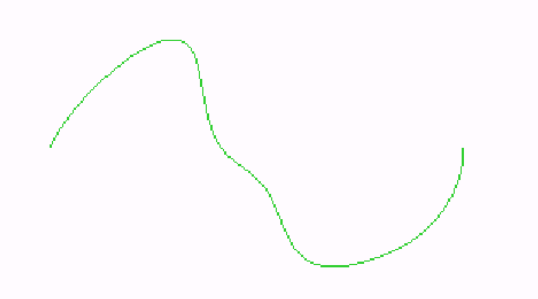

Hoàn thành bài tập.

#### Hiệu chỉnh spline nâng cao

Những tùy chọn nâng cao bao gồm:

- Fit
- Sparse
- Smooth
- Spline Curvature
- Scale
- Density
- Interpolation versus Control Points
- Control Polygon mode

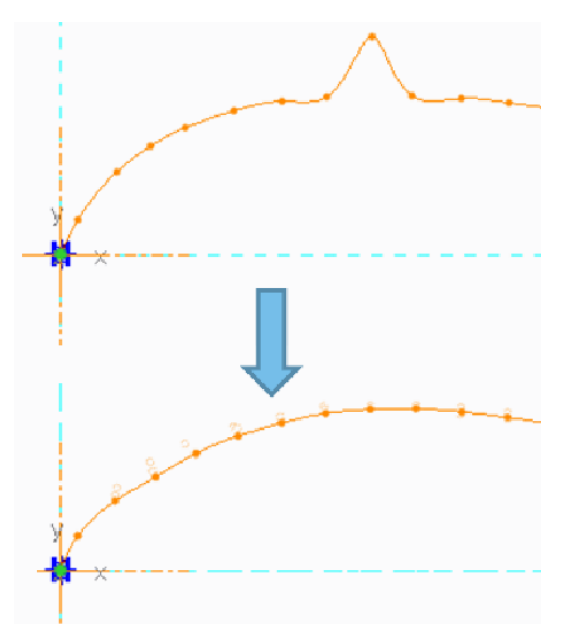

Hình 1 – Bằng cách sử dụng Smooth Fit

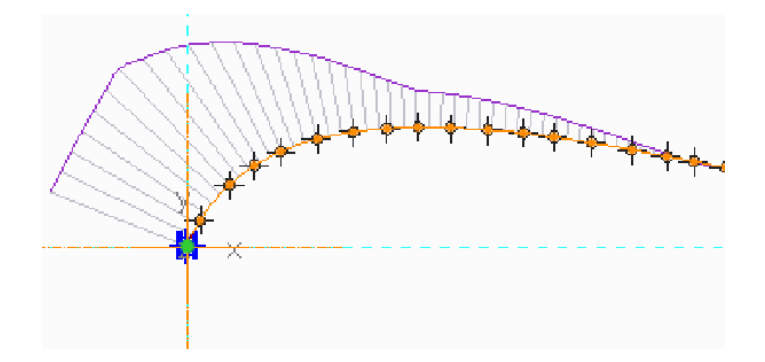

Hình 2 – Hiển thị Curvature Analysis

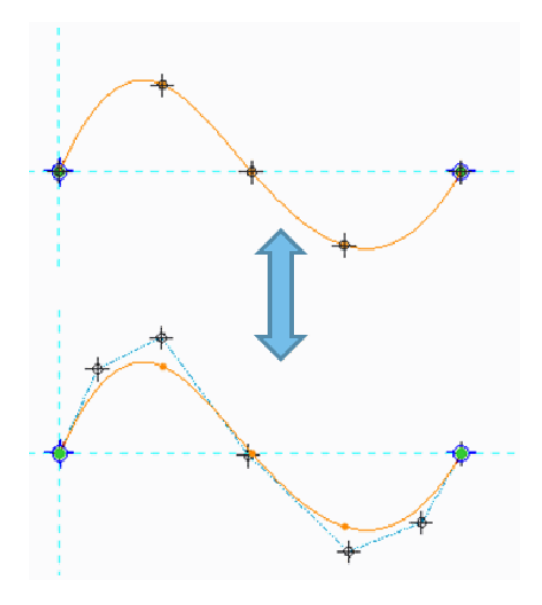

Hình 3 - Interpolation với Control Points

#### Lệnh Fit

Fit cho phép tự động loại bỏ các điểm thừa trong spline. Và có thể sử dụng các phương pháp dưới đây:

• Sparse – Bằng cách sử dụng Sparse option, Ta có thể giảm số điểm trên đường spline thông qua so sánh sự lệch.

 Smooth – Bằng cách sử dụng Smooth option, Giúp bạn làm các đường spline mượt hơn, có thể xem ở hình 1.

#### Hiển thị Spline Curvature

Bạn có thể click **Curvature Analysis** trong Spline ribbon để Hiển thị độ võng của đường spline. Nhằm xem độ lệch của các đường như trong Hình 2.

#### **Interpolation Points Versus Control Points**

Theo mặc định, hệ thống sử dụng các điểm trong không gian để kiểm soát spline ta cũng có thể xem các điểm kiểm soát thông qua click **Control Points** — trong Spline ribbon, như hình 3.

#### **Control Polygon Mode**

Ta có thể chuyển chế độ Control Polygon để thêm kích thước cho các điểm kiểm soát thay vì để tự do. Để truy cập Control Polygon mode, click **Control Polygon** 🗮 trong Spline ribbon.

#### Thực hành hiệu chỉnh spline nâng cao

Bài tập 1: Hiển thị độ võng của spline và điều chỉnh fit .

- 1. Ân tất cả Datum Display .
- 2. Chỉnh sửa định nghĩa Sketch 1.
- 3. Chỉ kích hoạt Sketcher Display : 🐨
- 4. Nhấp đúp chuột vào spline để truy cập Edit mode.

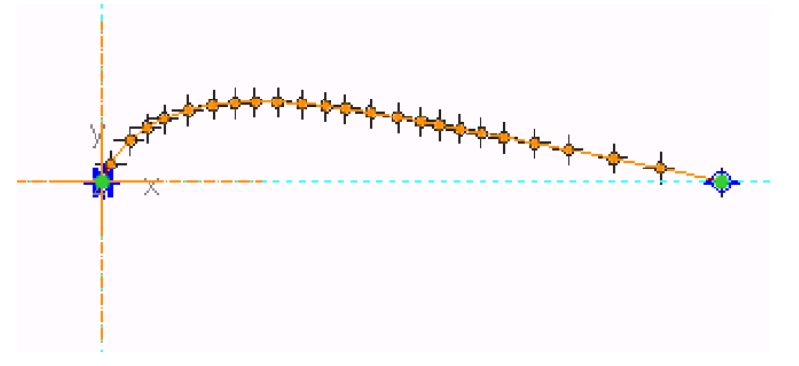

- 5. Click **Curvature Analysis Curvature Analysis 5**. Click **Curvature Analysis 5**. Click **Analysis 5**. Click **Analysis 5**. Click **Analysis 5**. Click **Analysis 5**. Click **Analysis 5**. Click **Analysis 5**. Click **Analysis 5**. Click **Analysis 5**. Click **4**. Click **4**. Click **4**. Click **4**. Cl
- Kéo thanh trượt Scale sang phải để tăng tỉ lệ.
- Kéo thanh trượt **Density** sang phải để tăng tỉ trọng.
- Kéo 1 điểm lên trên để mô phỏng "non-ideal" spline. Lưu ý rằng đường cơ trở nên bất thường.

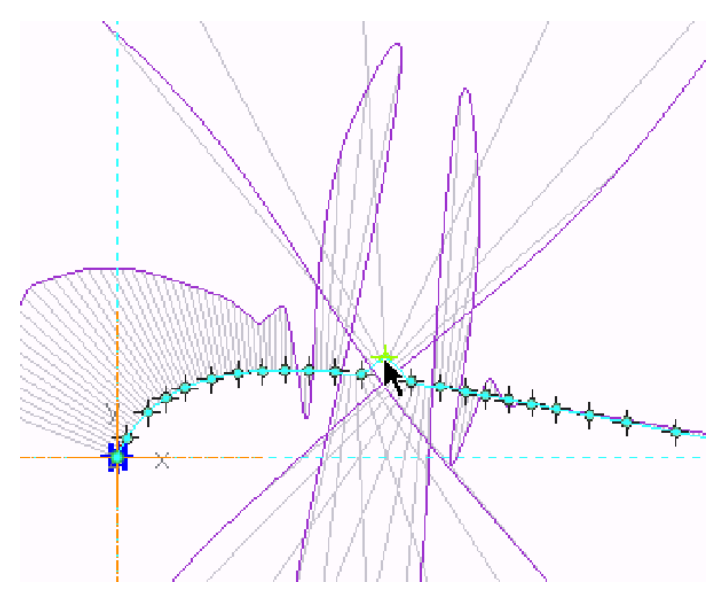

- 6. Trong dashboard, chọn Fit tab.
- Chọn **Smooth** Fit .
- Chỉnh sửa số Odd Points thành 5.
- Chỉnh sửa số Odd Points thành 3. Click Yes, nếu cần.

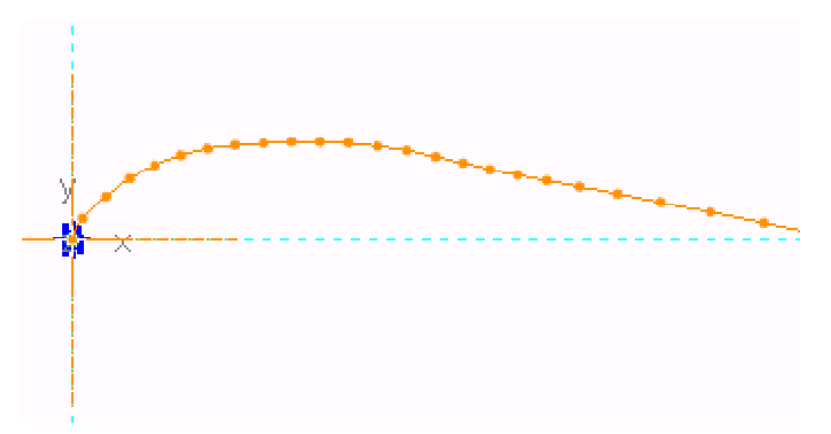

- 7. Trong Fit tab, chọn Sparse Fit.
- Chỉnh sửa Deviation thành **0.01**.
- Đóng Fit tab.
- 8. Click Curvature Analysis **6**.

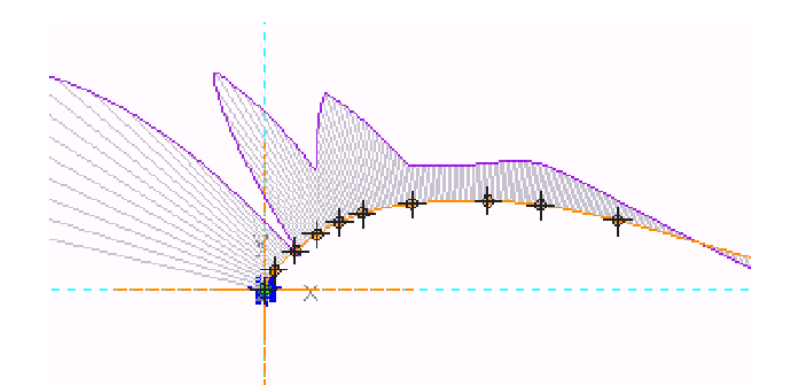

Bài tập 2: Chỉnh sửa vị trí điểm điều khiển spline.

- 1. Trong dashboard, chuyển spline modification thành Control Points 🦰.
- Kéo điểm thứ 2 từ bên phải tới chiều cao của điểm thứ 3 từ bên phải.

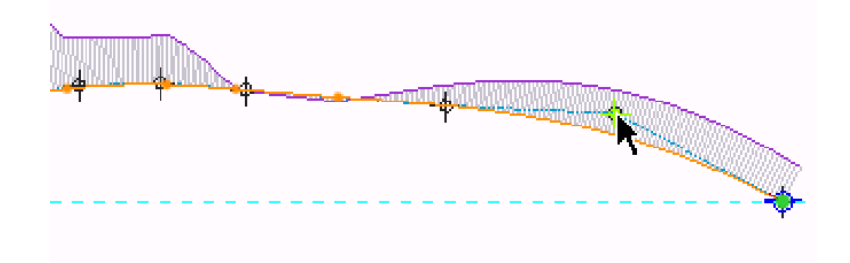

2. Kích hoạt **Display Dimensions**  $\stackrel{|\!\!|}{\twoheadrightarrow}$  từ thanh công cụ Trên màn hình. Lưu ý kích thước.

- 3. Click **Control Polygon** 🚝 để truy cập Control Polygon mode.
- 4. Kéo điểm điều khiển thành hình dáng vòm.

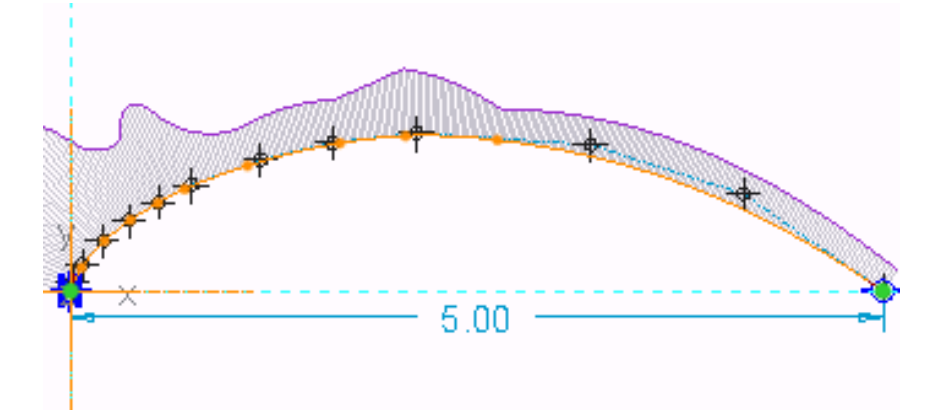

- 5. Trên thanh ribbon, chọn **Sketch** tab.
- 6. Trong Sketch tab, click **Normal** <sup>|↔</sup> dể tạo kích thước.

- 7. Lưu ý rằng điểm điều khiển hình đa giác được kích hoạt hơn spline.
- 8. Click **OK ✓**.

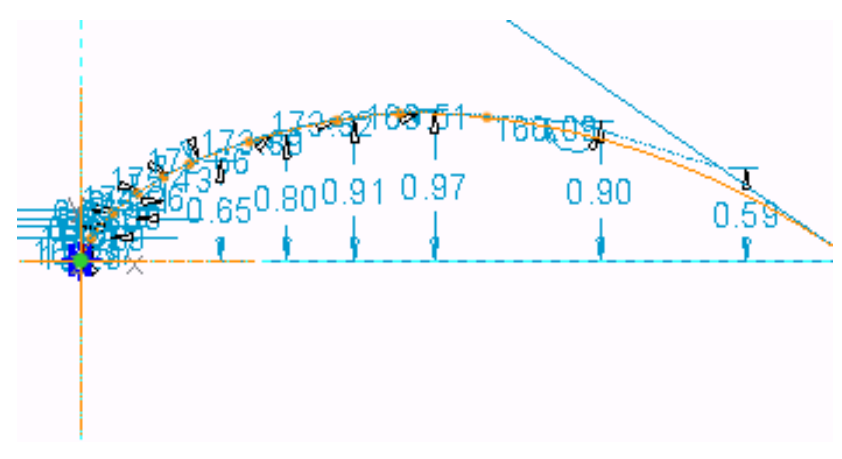

Hoàn thành bài tập.

#### Nhập và xuất các điểm Spline Points

#### Bạn có thể hiển thị, xuất hoặc nhập các điểm kiểm soát thông qua hệ tọa độ của từng điểm.

- Yêu cầu:
- Hệ tọa độ phác thảo
- Xác định Hệ tọa độ
- ♦ Cartesian
- Polar
- Coordinate File options:
- Mở file định dạng text .pts.
- Lưu hệ tọa độ hiện tại vào một file.
- Hiển thị các hệ tọa độ hiện tại.